# HS-870P

# Half-size Single Board Computer

# User's manual

# Edition 1.3

2011/9/6

### Copyright

Copyright<sup>©</sup> 2003 - 2004. All rights reserved. This document is copyrighted and all rights are reserved. The information in this document is subject to change without prior notice to make improvements to the products.

This document contains proprietary information and protected by copyright. No part of this document may be reproduced, copied, or translated in any form or any means without prior written permission of the manufacturer.

All trademarks and/or registered trademarks contains in this document are property of their respective owners.

#### Disclaimer

The company shall not be liable for any incidental or consequential damages resulting from the performance or use of this product.

The company does not issue a warranty of any kind, express or implied, including without limitation implied warranties of merchantability or fitness for a particular purpose.

The company has the right to revise the manual or include changes in the specifications of the product described within it at any time without notice and without obligation to notify any person of such revision or changes.

#### Trademark

All trademarks are the property of their respective holders.

Any questions please visit our website at http://www.commell.com.tw.

# Hardware:

HS-870P Single Board Computer x 1

# Cable Kit:

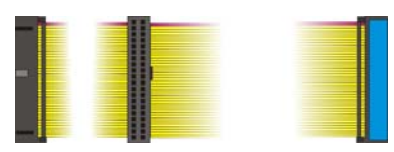

40-pin ATA100 IDE flat cable x 1

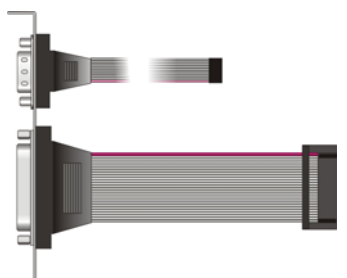

DB25 & DB9 cable with bracket x 1

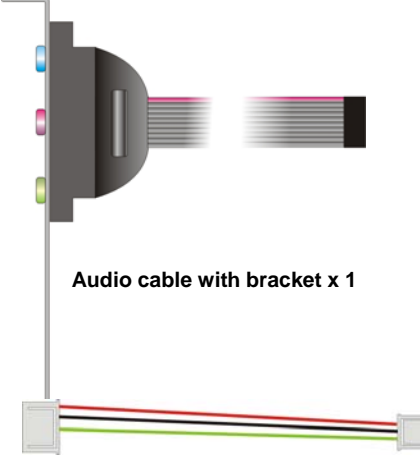

4-pin to 3-pin ATX cable x 1

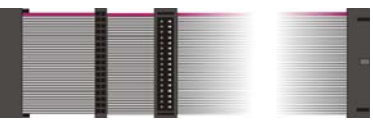

Floppy flat cable x 1

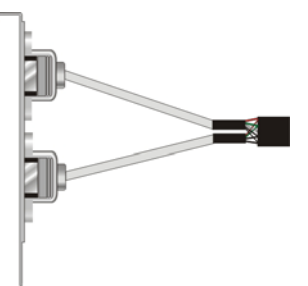

Dual USB cable with bracket x 1

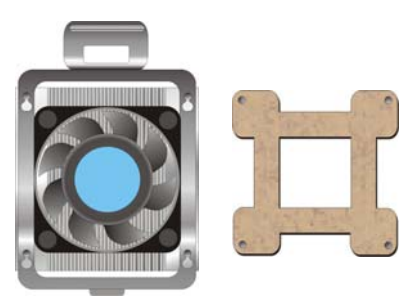

CPU Cooler x 1

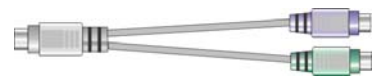

PS/2 Keyboard & Mouse Cable x 1

# **Other Accessories:**

Divers CD (including User's Manual)

# Index

| Chapter1 <introductions></introductions>                     | 7  |
|--------------------------------------------------------------|----|
| 1.1 <product overview=""></product>                          | 7  |
| 1.2 <product specification=""></product>                     | 8  |
| 1.3 <component placement=""></component>                     | 10 |
| 1.4 <block diagram=""></block>                               | 11 |
| Chapter 2 <hardware setup=""></hardware>                     | 13 |
| 2.1 <connectors location=""></connectors>                    | 13 |
| 2.2 <jumper reference=""></jumper>                           | 14 |
| 2.3 <connectors reference=""></connectors>                   | 15 |
| 2.3.1 <internal connectors=""></internal>                    | 15 |
| 2.3.2 <external connector=""></external>                     | 15 |
| 2.4 <system setup=""></system>                               | 16 |
| 2.4.1 <cpu setup=""></cpu>                                   | 16 |
| 2.4.2 <memory module="" setup=""></memory>                   | 17 |
| 2.4.3 <cpu cooler="" setup=""></cpu>                         | 18 |
| 2.4.4 <complete installation="" system="" the=""></complete> | 19 |
| 2.5 <cmos setup=""></cmos>                                   | 20 |
| 2.6 <watchdog setting="" timer=""></watchdog>                | 21 |
| 2.7 <embedded disk="" solid="" state=""></embedded>          | 22 |
| 2.8 <power and="" fan="" setup=""></power>                   | 23 |
| 2.9 <display interface=""></display>                         | 24 |
| 2.9.1 <analog interface="" vga=""></analog>                  | 24 |
| 2.9.2 <digital interface="" vga=""></digital>                | 25 |
| 2.10 < Ethernet Network Interface>                           | 29 |
| 2.11 <audio interface=""></audio>                            |    |
| 2.12 <gpio interface=""></gpio>                              | 31 |
| 2.13 <switch and="" indicator=""></switch>                   | 32 |

| HS-870P User's Manual                                             | Packing List |
|-------------------------------------------------------------------|--------------|
| Chapter 3 <display mode="" setup=""></display>                    |              |
| Chapter 4 <bios setup=""></bios>                                  |              |
| Appendix A <i assignment="" o="" pin="" ports=""></i>             |              |
| A.1 <ide port=""></ide>                                           |              |
| A.2 <floppy port=""></floppy>                                     | 41           |
| A.3 < Parallel Port>                                              |              |
| A.4 <serial port=""></serial>                                     | 43           |
| A.4.1 <external com="" db9=""></external>                         |              |
| A.4.2 <internal com2=""></internal>                               |              |
| A.5 <usb port=""></usb>                                           |              |
| A.6 <irda port=""></irda>                                         |              |
| A.7 <vga port=""></vga>                                           | 45           |
| A.8 <lan port=""></lan>                                           | 45           |
| A.9 <at keyboard="" port=""></at>                                 |              |
| A.10 <ps &="" 2="" keyboard="" mouse="" port=""></ps>             |              |
| Appendix B <flash bios=""></flash>                                |              |
| B.1 BIOS Auto Flash Tool                                          |              |
| B.2 Flash Method                                                  |              |
| Appendix C <watchdog guide="" programming="" timer=""></watchdog> |              |
| Contact Information                                               | 53           |

#### (This Page is Left for Blank)

# Chapter1 <Introductions>

#### 1.1 < Product Overview>

The **HS-870P** is an all-in-one single board computer with PISA bus. Based on Intel Mobile solutions with 855GME chipset, it supports Intel Pentium M processor with socket479, DDR266/333 SDRAM up to 1GB of capacity, Intel Extreme Graphics 2 Technology of onboard VGA display interface, AC97 2 channel audio, USB2.0 interface and one Gigabit Ethernet controller.

To be a powerful multimedia platform, **HS-870P** is also integrated with 24-bit dual channel LVDS interface and one Compact Flash Type II socket. For these features **HS-870P** can be easily used for industrial multimedia platform like POS or KIOSK system.

#### Powerful Embedded System

HS-870P also supports Intel Pentium M FC-BGA2 for embedded, you can choose it for lower voltage and power consumption, further more, and it can be done for fan free system. With one compact flash type II socket, you can port embedded operating system like windows CE.net or Linux Embedded for it.

#### Hi-Speed USB 2.0 Interface

Intel ICH4 built-in Hi-Speed USB 2.0 controller let **HS-870P** offering up to 480Mbps of Hi-Speed USB 2.0 interfaces.

# 1.2 <Product Specification>

| <b>General Specification</b> |                                                               |
|------------------------------|---------------------------------------------------------------|
| Form Factor                  | Half-size PISA CPU card                                       |
| CPU                          | Intel Pentium M Processor with FC-PGA478/FC-BGA479            |
|                              | Battery Mode is not supported                                 |
|                              | Intel Speed Step Technology function is not supported         |
|                              | (The Intel® Celeron® M Processor 4xx series have been         |
|                              | designed to work with the Mobile Intel® 945 Express Chipset   |
|                              | Family only .)                                                |
| Memory                       | 1GBytes DDR200/266/333 SDRAM on one 184-pin DIMM socket       |
|                              | ECC is supported                                              |
| Chipset                      | Intel 82855GME GMCH and 82801DB ICH4                          |
| BIOS                         | Phoenix-Award v6.00PG 4Mb PnP flash BIOS                      |
| Green Function               | Power saving mode includes doze, standby and suspend modes.   |
|                              | ACPI version 1.0 and APM version 1.2 compliant                |
| Watchdog Timer               | System reset programmable watchdog timer with 1 ~ 255         |
|                              | sec./min. of timeout value                                    |
| Real Time Clock              | Intel ICH4 built-in RTC with lithium battery                  |
| Enhanced IDE                 | PCI enhanced IDE interface supports dual channels and up to 4 |
|                              | ATAPI devices at UltraATA/100                                 |
|                              | One 40-pin and one 44-pin IDE port                            |
|                              | DiskOnModule (DOM) embedded flash disk up to 1GBytes          |
| Multi-I/O Port               |                                                               |
| Chipset                      | Intel 82801DB ICH4 and Winbond W83627HF-AW LPC Super I/O      |
|                              | controller                                                    |
| Serial Port                  | One external and one internal RS-232 serial ports with 16C550 |
|                              | compatible UART and 16 bytes FIFO                             |
| USB Port                     | Two Hi-Speed USB 2.0 ports with 480 Mbps of transfer rate     |
| Parallel Port                | One internal bi-direction parallel port with SPP/ECP/EPP mode |
| Floppy Port                  | One FDD port supports up to two FDD                           |
| IrDA Port                    | One IrDA compliant Infrared interface supports SIR            |
| K/B & Mouse                  | External PS/2 keyboard and mouse ports on rear I/O panel      |
|                              | One internal AT keyboard port                                 |
| GPIO                         | One 12-pin Digital I/O connector with 8-bit programmable I/O  |
|                              | interface                                                     |
| VGA Display Interface        | ,                                                             |
| Chipset                      | Intel 855GME GMCH built-in Intel Extreme Graphics 2           |
|                              | With 266 MHz VGA core and 256-bit 3D engine                   |
| Memory                       | Intel dynamic video memory up to 64Mbytes shared with system  |
| Display Type                 | CRT, LCD monitor and analog display                           |

| HS-870P User's M    | anual Introduction                                                                 |
|---------------------|------------------------------------------------------------------------------------|
| Connector           | External DB15 female connector on rear I/O panel<br>Internal 40-pin LVDS connector |
| Ethernet Interface  |                                                                                    |
| Chipset             | Intel PRO/1000+ LAN interface with Intel 82540EM                                   |
| Туре                | 10Base-T / 100Base-TX/1000Base-T,                                                  |
|                     | auto-switching Fast Ethernet                                                       |
|                     | Full duplex, IEEE802.3U compliant                                                  |
| Connector           | External RJ45 connector with LED on rear I/O panel                                 |
| Audio Interface     |                                                                                    |
| Chipset             | Intel ICH4 with Realtek ALC201A AC97 3D audio codec                                |
| Interface           | 2 channel 3D audio with Line-in, Line-out and MIC-in                               |
| Connector           | Internal 10-pin header for line-in/-out, MIC-out, 4-pin header for                 |
|                     | CD-in                                                                              |
| Solid State Disk In | terface                                                                            |
| Flash Type          | Compact Flash Type-I/II for CFC (Compact Flash Card) or IBM                        |
|                     | MicroDrive                                                                         |
| Capacity            | Up to 1 GB flash memory                                                            |
| Power and Enviro    | nment                                                                              |
| Power               | 4-pin onboard +5V/+12V power connector                                             |
| Requirement         |                                                                                    |
| ATX function        | Onboard 3-pin PS-ON & 5V standby connector                                         |
| Dimension           | 185 (L) x 127 (H) mm                                                               |
| Temperature         | Operating within 0 ~ $60^{\circ}$ C (32 ~ $140^{\circ}$ F)                         |
|                     | Storage within -20 ~ 85°C (-4 ~ 185°F)                                             |
| Ordering Code       |                                                                                    |
| HS-870P             | Half-size PISA bus single board computer with Intel Socket 479                     |
|                     | Pentium-M processor Motherboard with Intel onboard VGA,                            |
|                     | Gigabit LAN, Audio, Hi-Speed USB 2.0, Compact Flash socket                         |
|                     | and LVDS interface.                                                                |
|                     |                                                                                    |

For further product information please visit the website at http://www.commell.com.tw

# 

# 1.3 <Component Placement>

**Compact Flash Socket** 

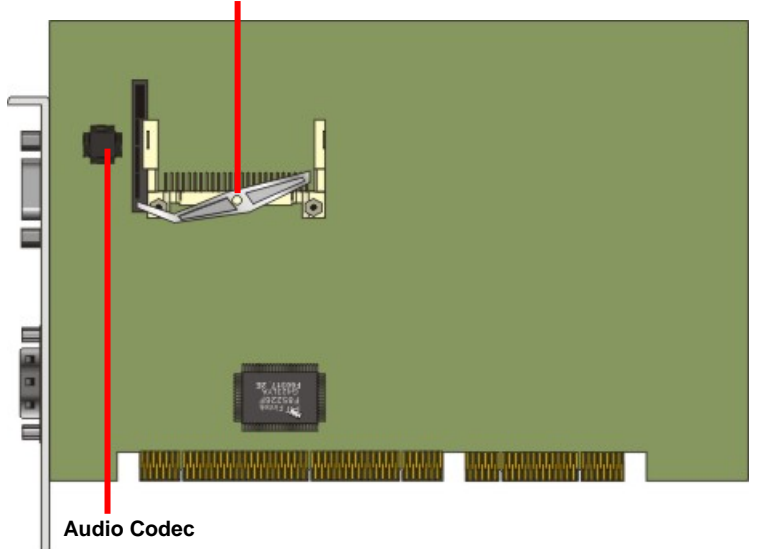

# 1.4 <Block Diagram>

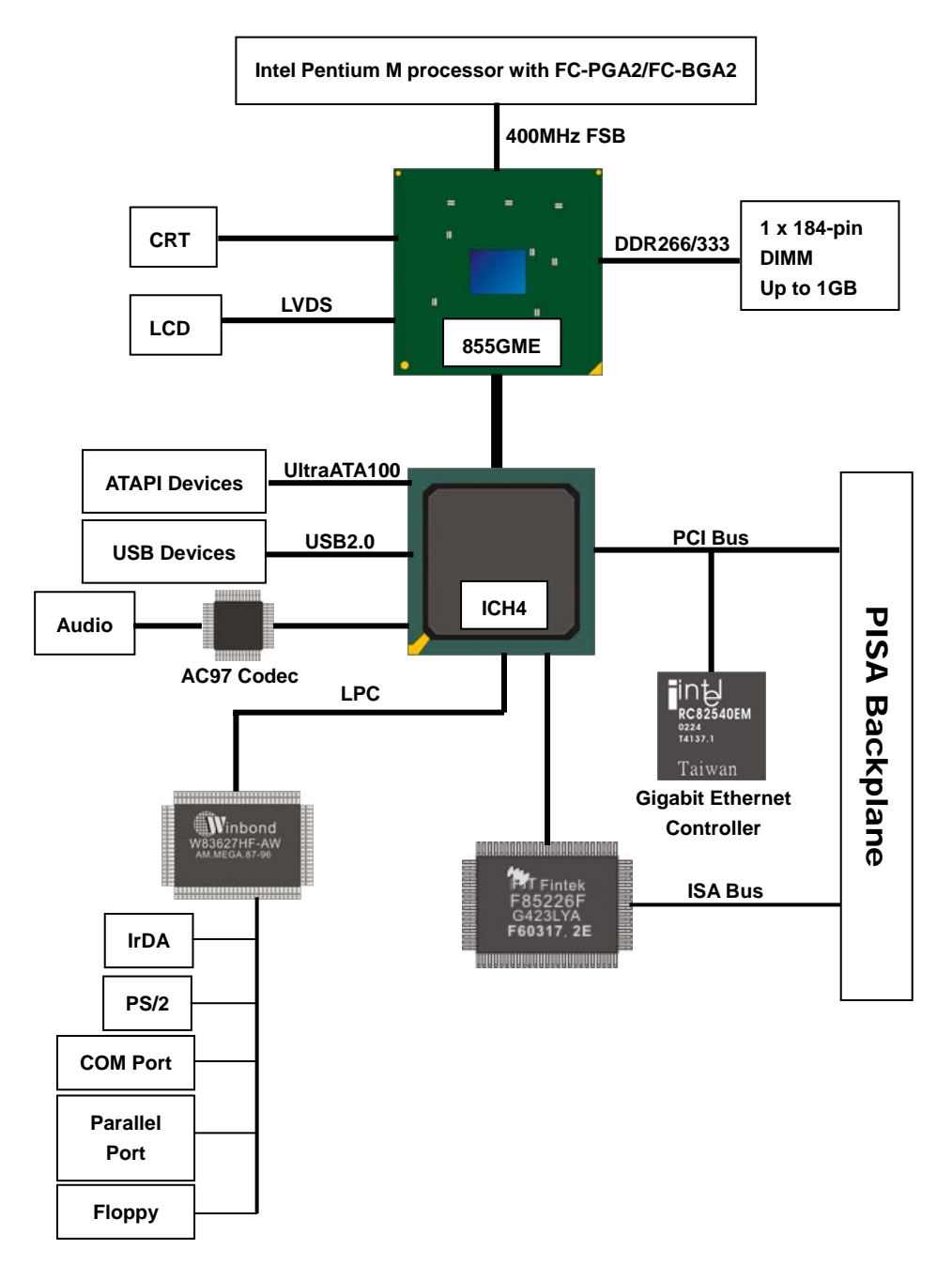

#### (This Page is Left for Blank)

# Chapter 2 <Hardware Setup>

# 2.1 <Connectors Location>

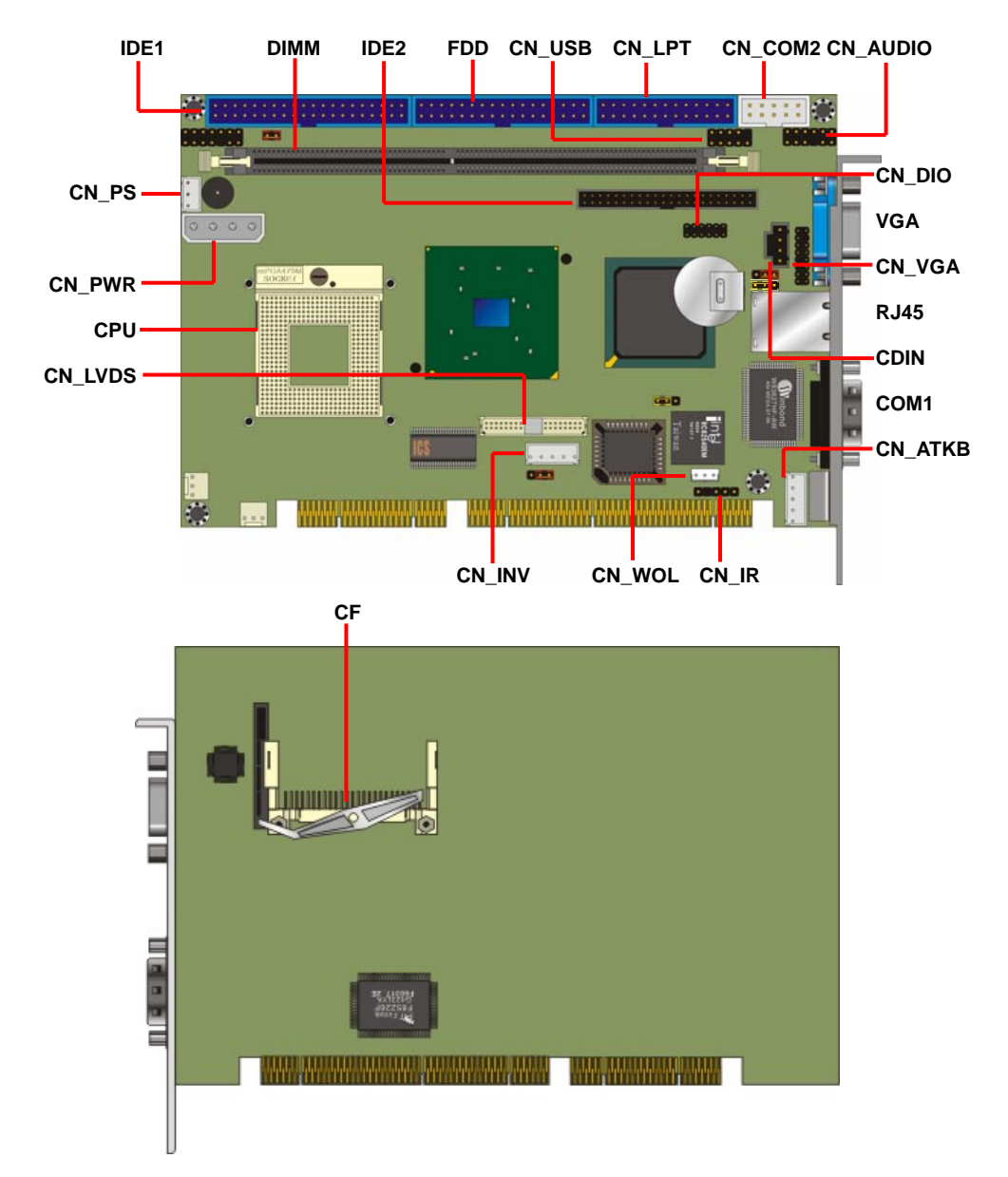

# 2.2 <Jumper Reference>

| Jumper | Function                                   |
|--------|--------------------------------------------|
| JRTC   | CMOS Operating/Clear Setting               |
| JCFSEL | Compact Flash Addressing Setting           |
| JDOM   | IDE1 Pin-20 voltage setting                |
| JVLCD  | LCD Panel Voltage Setting                  |
| JLAN   | Ethernet Controller Enable/Disable Setting |

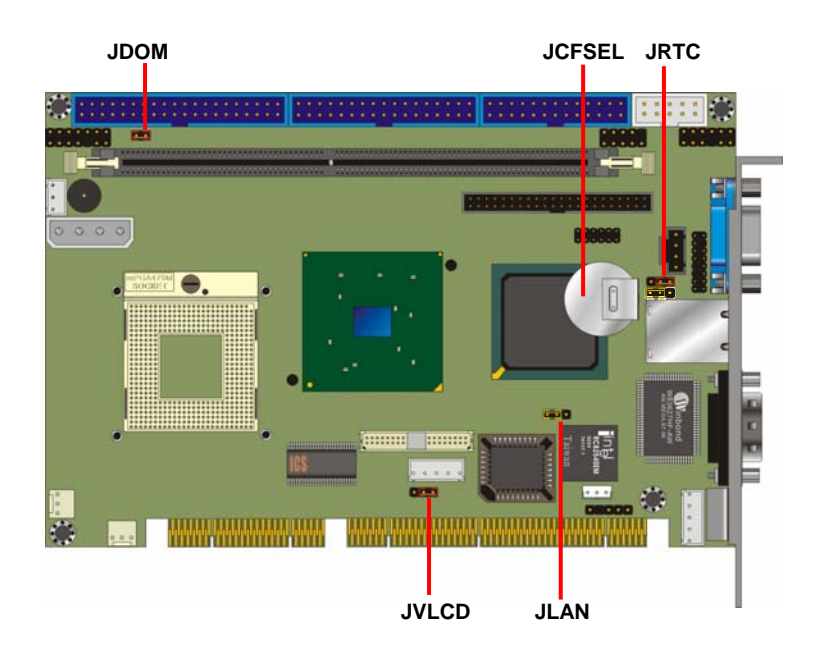

# 2.3 <Connectors Reference>

#### 2.3.1 <Internal Connectors>

| Connector Function |                                         | Remark   |
|--------------------|-----------------------------------------|----------|
| CPU                | mPGA479 CPU socket                      | Standard |
| DIMM               | 184 -pin DDR SDRAM DIMM socket          | Standard |
| IDE1               | 40-pin primary IDE connector            | Standard |
| IDE2               | 44-pin secondary IDE connector          | Standard |
| FDD                | 34-pin floppy connector                 | Standard |
| CN_VGA             | 8 x 2-pin VGA connector (pitch = 2.0mm) | Standard |
| CN_USB             | 5 x 2-pin USB connector (pitch =2.54mm) | Standard |
| CN_COM2            | 5 x 2-pin serial port connector         | Standard |
| CN_LVDS            | 20 x 2-pin LVDS connector               | Standard |
| CN_INV             | 5-pin panel inverter connector          | Standard |
| CN_PS              | 3-pin ATX function connector            | Standard |
| CN_PWR             | 4-pin power input connector             | Standard |
| CN_AUDIO           | 5 x 2-pin audio connector               | Standard |
| CDIN               | 4-pin CD-ROM audio input connector      | Standard |
| CN_DIO             | 6 x 2-pin digital I/O connector         | Standard |
| CN_WOL             | 3-pin wake-on-LAN connector             | Standard |
| CPUFAN             | 3-pin CPU fan connector                 | Standard |
| SYSFAN             | 3-pin system fan connector              | Standard |
| CN_LPT             | 26-pin parallel port connector          | Standard |
| CF                 | Compact Flash Type II socket            | Standard |

#### 2.3.2 <External Connector>

| Connector | Function                      | Remark   |
|-----------|-------------------------------|----------|
| VGA       | DB15 VGA connector            | Standard |
| RJ45      | RJ45 LAN connector            | Standard |
| COM1      | Serial port connector         | Standard |
| PS2       | PS/2 Keyboard/Mouse connector | Standard |

### 2.4 <System Setup>

#### 2.4.1 <CPU setup>

 $\ensuremath{\text{HS-870P}}$  has one 479-pin CPU socket to support Intel Pentium M 478-pin processor.

Please follow the instruction to install the processor well.

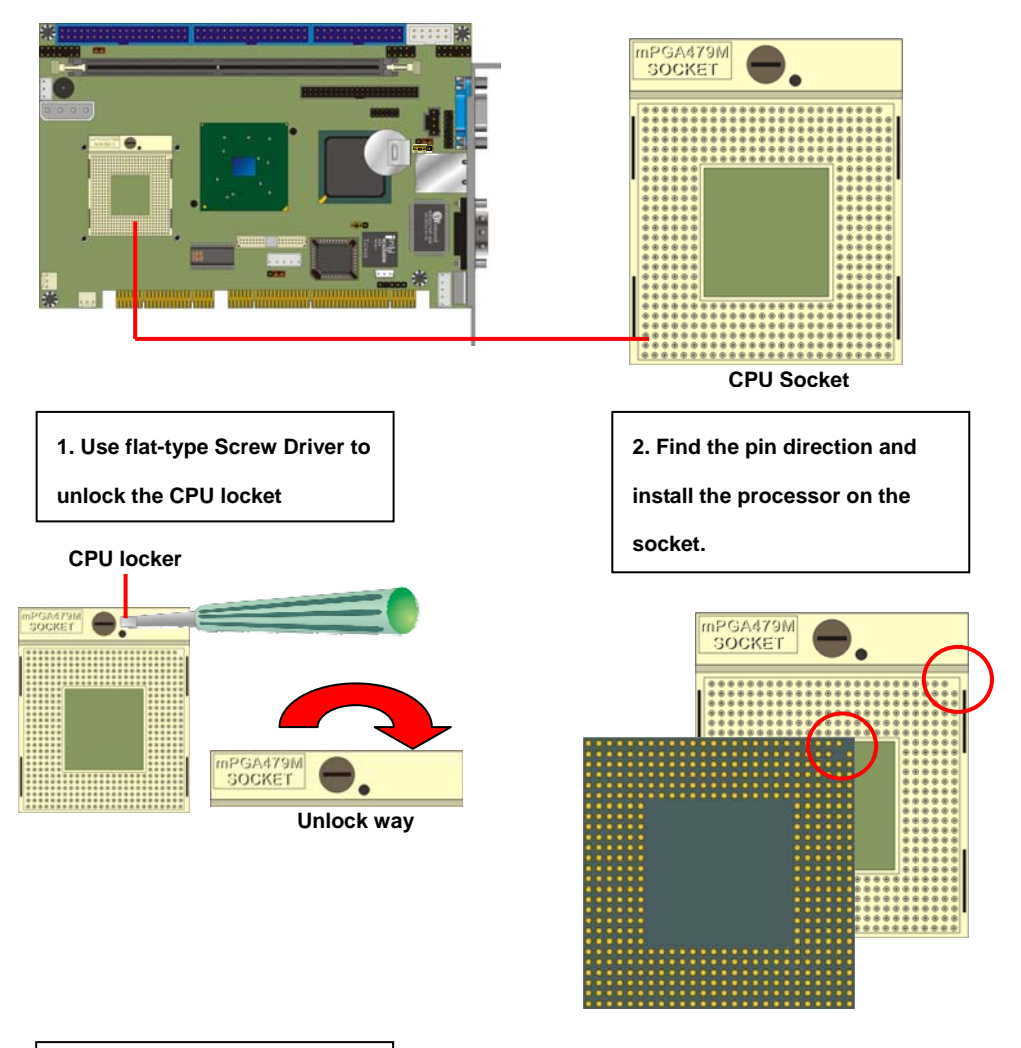

3. Lock the socket well.

#### 2.4.2 <Memory Module setup>

**HS-870P** supports one DDR266/333 SDRAM up to 1GB of capacity. It also supports ECC (error- correcting code) function.

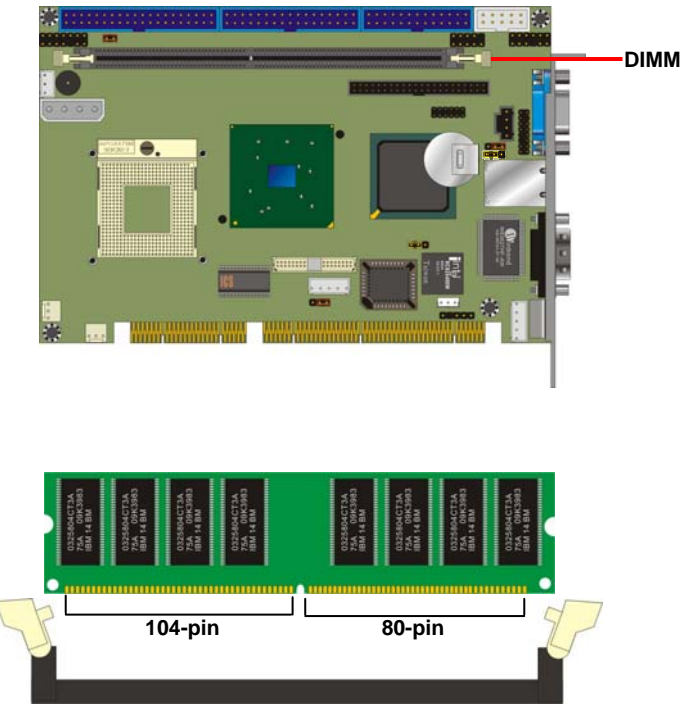

Please check the pin number to match the socket side well

before installing memory module.

#### 2.4.3 <CPU cooler setup>

There is a cooler attached with the board package, please follow the instructions to install the cooler on the processor.

1. Remove the sticker of the base.

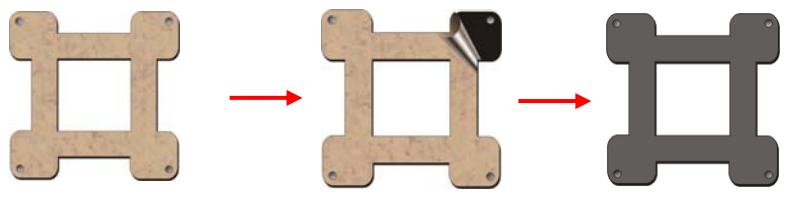

2. Put the base through the fixing hole of the processor and paste on the solder side. Then put the cooler through the base pillar.

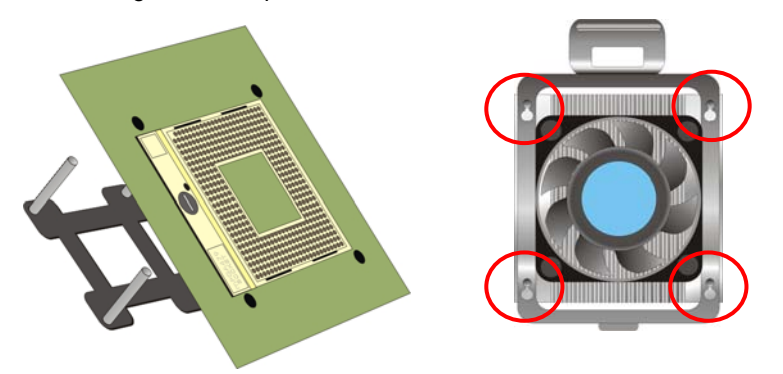

3. Press the both sides of the cooler shield down and push it to move front

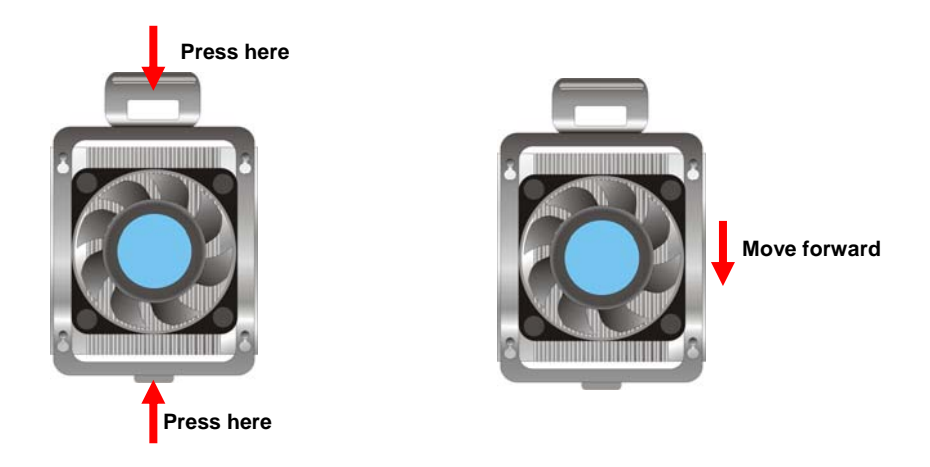

#### 2.4.4 <Complete the system installation>

After installing the CPU, CPU cooler and the memory module, please slot the main board into PISA slot of the backplane carefully. If you connect an ATX power supply with the backplane, you will need to connect an ATX function cable between the main board and the backplane.

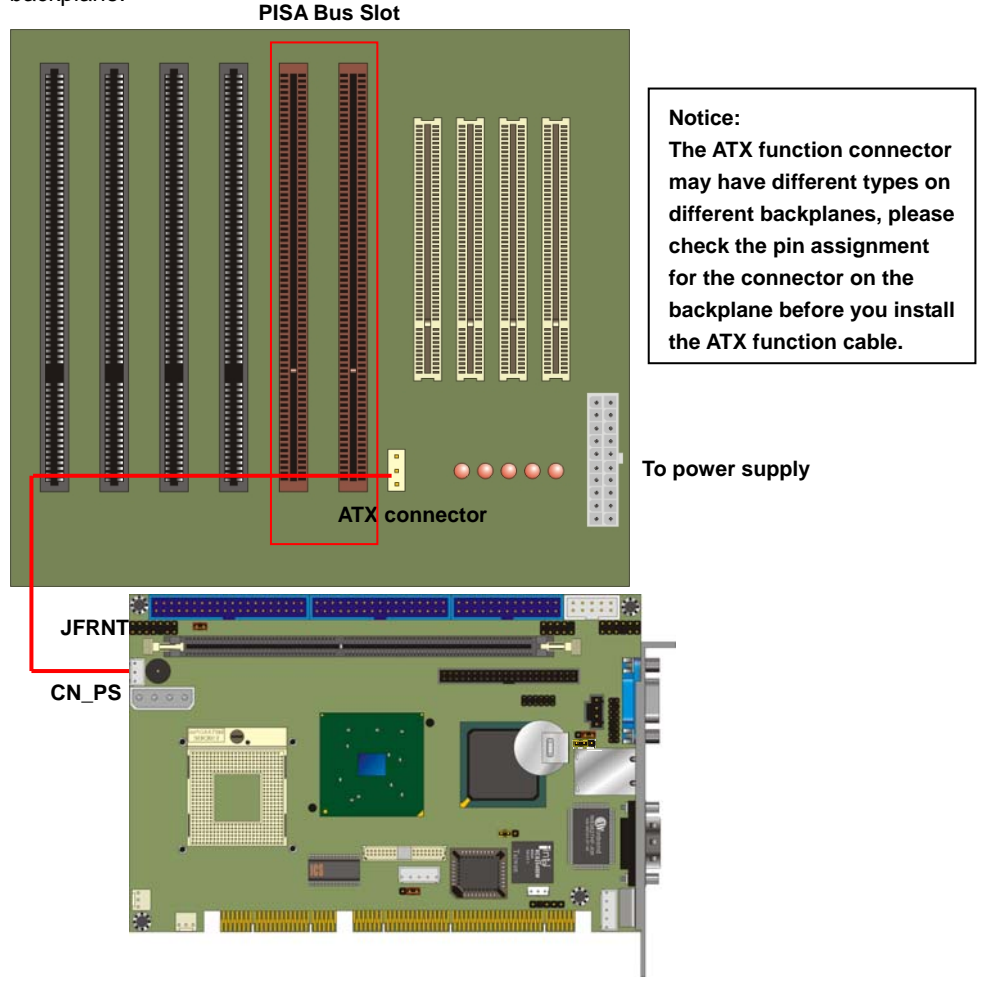

To power on the system, please check chapter 10 to short the power button pin on JFRNT.

# 2.5 <CMOS Setup>

The board's data of CMOS can be setting in BIOS. If the board refuses to boot due to inappropriate CMOS settings, here is how to proceed to clear (reset) the CMOS to its default values.

#### Jumper: JRTC

#### Type: Onboard 3-pin jumper

| J  | RTC | Mode             |
|----|-----|------------------|
| 1. | -2  | Clear CMOS       |
| 2. | .3  | Normal Operation |
|    |     |                  |

Default setting

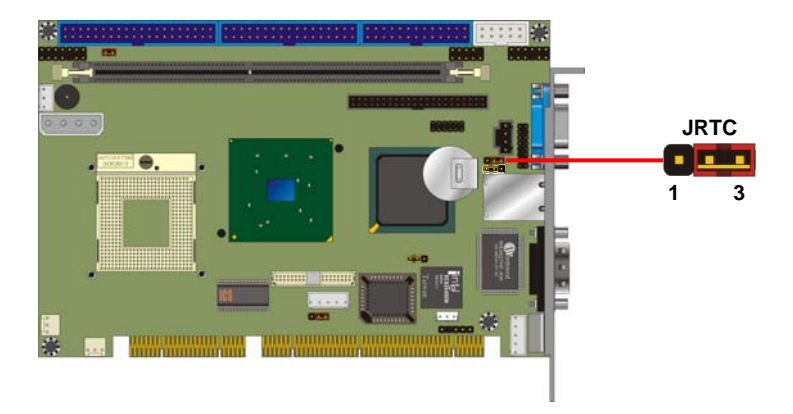

# 2.6 <Watchdog Timer Setting>

The watchdog timer makes the system auto-reset while it stops to work for a period. The

integrated watchdog timer can be setup as system reset mode by program.

#### Timeout Value Range

- 1 to 255
- Second or Minute

#### Program Sample

Watchdog timer setup as system reset with 5 second of timeout

| 2E, 87 |                  |
|--------|------------------|
| 2E, 87 |                  |
| 2E, 07 |                  |
| 2F, 08 | Logical Device 8 |
| 2E, 30 | Activate         |
| 2F, 01 |                  |
| 2E, F5 | Set as Second*   |
| 2F, 00 |                  |
| 2E, F6 | Set as 5         |
| 2F, 05 |                  |

\* Minute: bit 3 = 0; Second: bit 3 = 1

You can select Timer setting in the BIOS, after setting the time options, the system will reset according to the period of your selection.

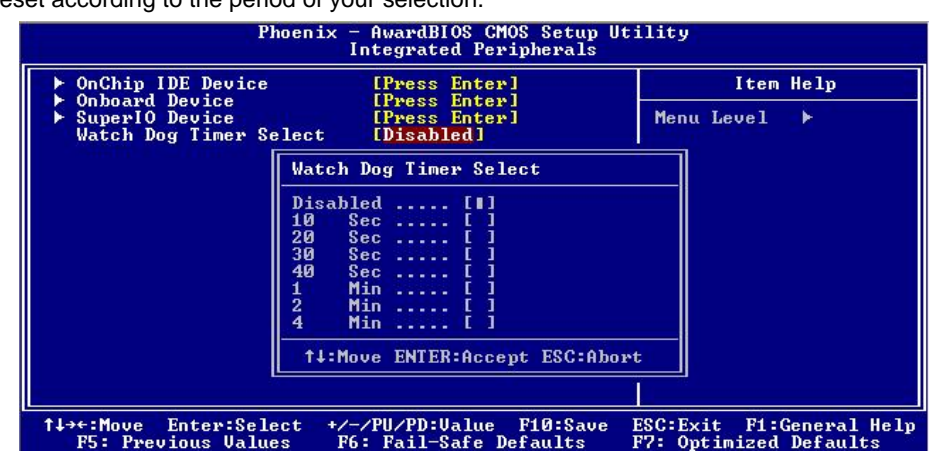

For more specification of watchdog timer program, please check appendix document.

#### Watchdog Timer Setting

# 2.7 < Embedded Solid State Disk>

The **HS-870P** supports the IDE-based, bootable and driver free DiskOnModule (DOM) embedded flash disk. The onboard 40-pin IDE1 and 44-pin IDE2 box header supports normal DOM (DiskOnModule) or M-systems DiskOnChip IDE Pro flash disk with or without the additional VCC power cable.

The **HS-870P** also supports Compact Flash Card Type I/II interface. The jumper **JCFSEL** provides you to setup the CF card on master or slave mode.

#### Jumper: JCFSEL

Type: onboard 3-pin header

| JCFSEL | Mode   |  |
|--------|--------|--|
| 1-2    | Master |  |
| 2-3    | Slave  |  |
|        |        |  |

Default setting

#### Jumper: JDOM

Type: onboard 3-pin header

| JDOM | Mode                               |
|------|------------------------------------|
| ON   | IDE1 pin-20 5V power supply enable |
| OFF  | No 5V power supply on IDE1 pin-20  |
|      |                                    |

Default setting

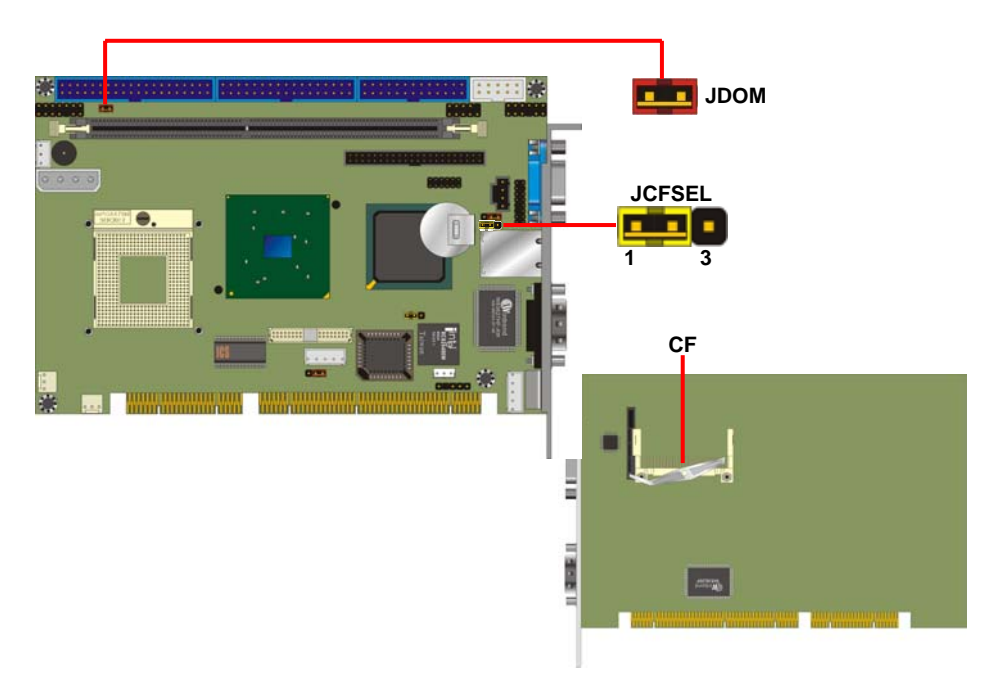

### 2.8 <Power and Fan Setup>

HS-870P has one 4-pin power input connector expect PISA bus powering; it also has two

fan connectors. For ATX function, you should connect the ATX connector on the backplane

#### with CN\_PS on HS-870P.

#### Connector: CN\_PWR

Type: 4-pin P-type connector for +5V/+12V input

| Pin | Description | Pin | Description | Pin | Description | Pin | Description |
|-----|-------------|-----|-------------|-----|-------------|-----|-------------|
| 1   | +12V        | 2   | Ground      | 3   | Ground      | 4   | +5V         |

#### Connector: CPUFAN, SYSFAN

Type: 3-pin fan wafer connector

| Pin Description | Pin | Description | Pin | Description |
|-----------------|-----|-------------|-----|-------------|
| 1 Ground        | 2   | +12V        | 3   | Fan Control |

#### Connector: CN\_PS

Type: 3-pin ATX function connector

| Pin | Description | Pin | Description | Pin | Description |
|-----|-------------|-----|-------------|-----|-------------|
| 1   | 5V Standby  | 2   | Ground      | 3   | Power On    |

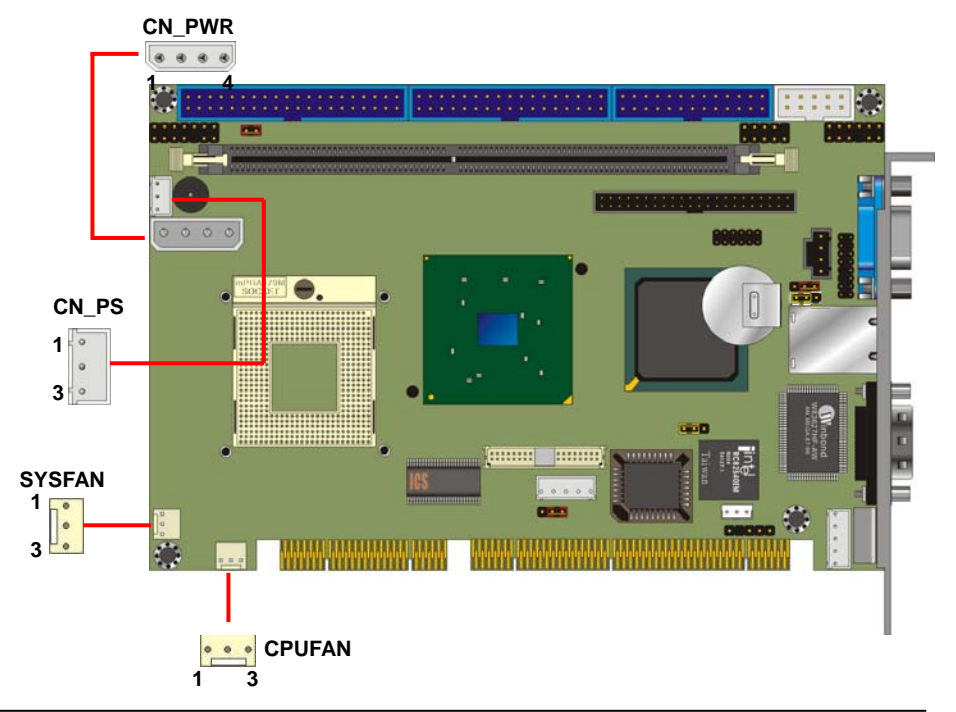

#### 2.9 < Display Interface>

#### 2.9.1 < Analog VGA interface>

The board is integrated with Intel 855GM GMCH chipset built-in Intel Extreme Graphics 2 with 266 MHz VGA core, 256-bit 3D engine and Intel Dynamic Video Memory up to 64MBytes shared with system memory. The CRT / analog VGA interface includes one external DB15 female connector on bracket and one 8 x 2-pin header connector on board.

#### (The two interfaces can not be used at the same time)

| Сс | Connector: CN_VGA |                      |                   |             |  |  |  |
|----|-------------------|----------------------|-------------------|-------------|--|--|--|
| Ту | ре: 16-рі         | in (2 x 8) pin heade | r (pitch = 2.0mm) | )           |  |  |  |
|    | Pin               | Description          | Pin               | Description |  |  |  |
|    | 1                 | Red                  | 9                 | Green       |  |  |  |
| _  | 2                 | Blue                 | 10                | N/C         |  |  |  |
| _  | 3                 | Ground               | 11                | Ground      |  |  |  |
| _  | 4                 | Ground               | 12                | Ground      |  |  |  |
|    | 5                 | N/C                  | 13                | Ground      |  |  |  |
| _  | 6                 | N/C                  | 14                | Data        |  |  |  |
|    | 7                 | HSYNC                | 15                | VSYNC       |  |  |  |
| _  | 8                 | Clock                | 16                | N/C         |  |  |  |

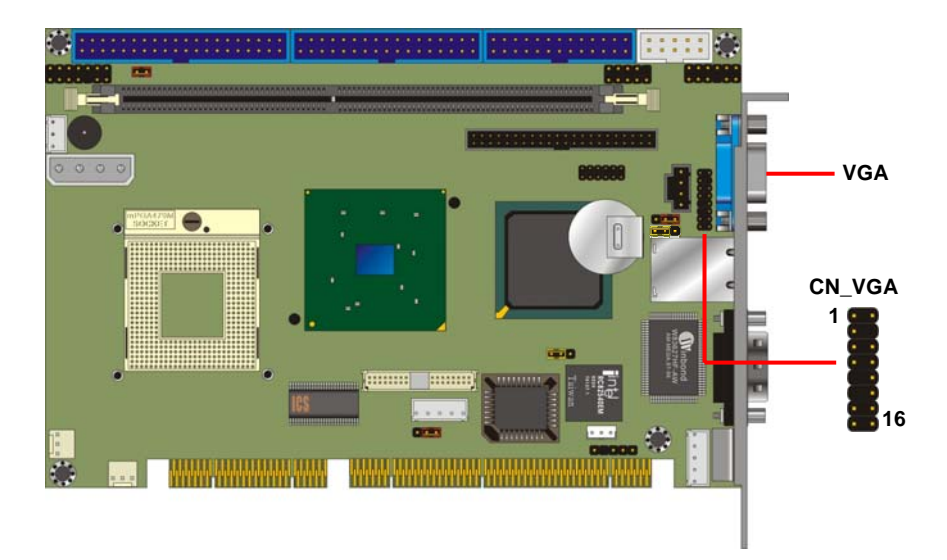

#### 2.9.2 < Digital VGA interface>

The board provides one 20 x 2-pin LVDS interface for LCD panel, it supports 18/24-bit single/dual channel up to 1600 x 1200 of resolution. The jumper **JVLCD** can let you select your panel whether supports +5V or +3.3V of voltage, and the **CN\_INV** provides panel inverter interface includes backlight controlling and powering.

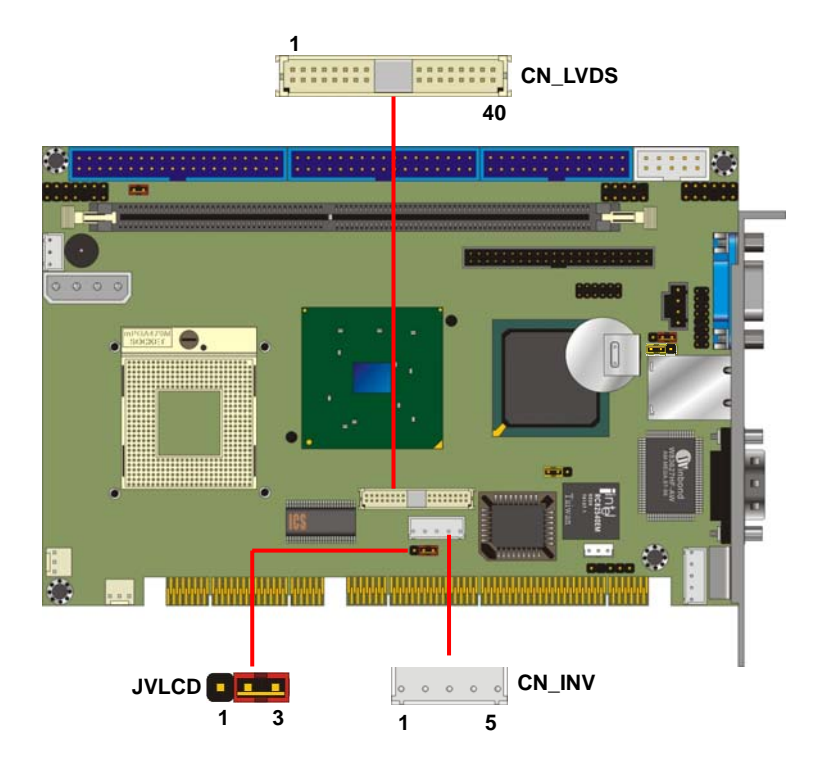

#### Connector: CN\_INV

Type: 5-pin LVDS Power Header

| Pin | Description |
|-----|-------------|
| 1   | +12V        |
| 2   | GND         |
| 3   | GND         |
| 4   | GND         |
| 5   | ENABKL      |

#### Connector: CN\_LVDS

Type: onboard 40-pin connector for LVDS connector Connector model: **HIROSE DF13-40S** 

| Pin | Signal    | Pin | Signal |
|-----|-----------|-----|--------|
| 2   | LCDVCC    | 1   | LCDVCC |
| 4   | GND       | 3   | GND    |
| 6   | ATX0-     | 5   | BTX0-  |
| 8   | ATX0+     | 7   | BTX0+  |
| 10  | GND       | 9   | GND    |
| 12  | ATX1-     | 11  | BTX1-  |
| 14  | ATX1+     | 13  | BTX1+  |
| 16  | GND       | 15  | GND    |
| 18  | ATX2-     | 17  | BTX2-  |
| 20  | ATX2+     | 19  | BTX2+  |
| 22  | GND       | 21  | GND    |
| 24  | ATXCK-    | 23  | BTX3-  |
| 26  | ATXCK+    | 25  | BTX3+  |
| 28  | GND       | 27  | GND    |
| 30  | ATX3-     | 29  | BTXCK- |
| 32  | ATX3+     | 31  | BTXCK+ |
| 34  | GND       | 33  | GND    |
| 36  | PANELCLK  | 35  | N/C    |
| 38  | PANELDATA | 37  | N/C    |
| 40  | N/C       | 39  | N/C    |

Connector: JVLCD

Pin

1

2

3

Type: 3-pin Power select Header

VCC

VCC3

Description

LCDVCC

To setup the LCD, you need the components below:

- 1. A panel (support up to 24-bit dual channel) with LVDS interfaces.
- 2. An inverter for panel's backlight power.
- 3. A LCD cable and an inverter cable.

For the cables, please follow the pin assignment of the connector to make a cable,

because every panel has its own pin assignment, so we do not provide a standard cable;

please find a local cable manufacture to make cables.

#### LCD installing guide:

1. Prepare a panel, inverter and **HS-870P**.

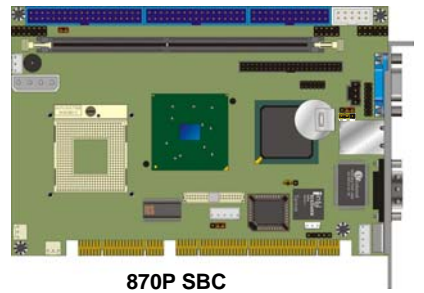

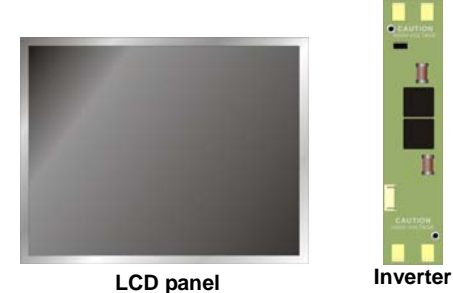

- 2. Please check the datasheet of the panel to see the voltage of the panel, and set the jumper **JVLCD** to +5V or +3.3V.
- 3. Prepare a LVDS type LCD cable

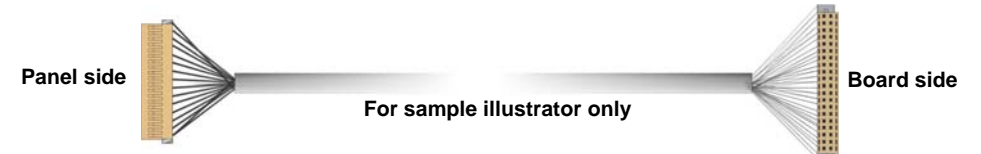

4. Connect all the devices well.

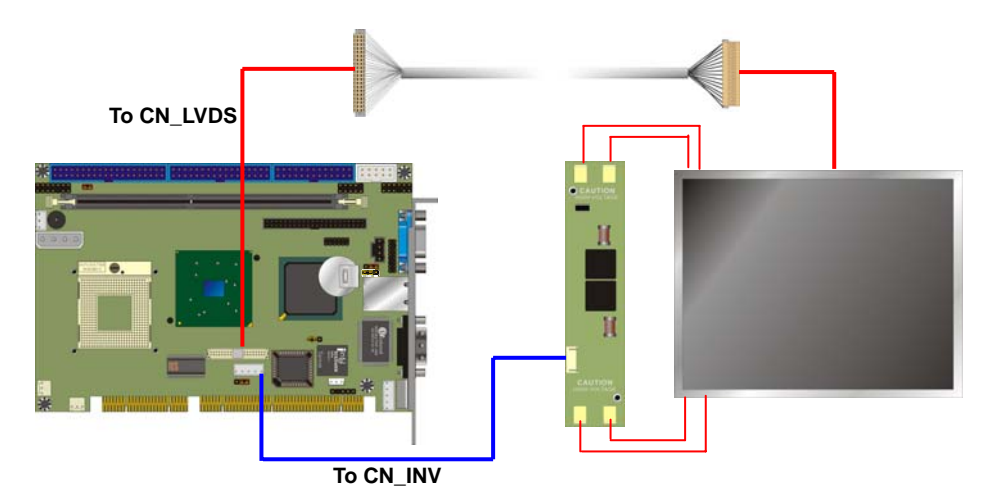

#### HS-870P User's Manual

After setup the devices well, you need to select the LCD panel type in the BIOS.

| Phoenix -<br>Adv                                                                                                    | AwardBIOS CMOS Setup U<br>anced Chipset Features                                                                                                  | tility                                             |
|----------------------------------------------------------------------------------------------------|----------------------------------------------------------------------------------------------------|----------------------------------------------------|
| DRAM Timing Selectable                                                                                                    | [By SPD]                                                                                                    | Item Help                                          |
| CAS Latency Time<br>Active to Precharge Delay<br>DRAM RAS# to CAS# Delay<br>DRAM RAS# to CAS# Delay<br>DRAM Bata Integrity Mode<br>System BIOS Cacheable<br>Wideo BIOS Cacheable<br>Memory Hole At 15M-16M<br>Delayed Transaction<br>Delay Prior to Thermal<br>AGP Aperture Size (MB)<br>** On-Chip UGA Setting **<br>On-Chip Frame Buffer Size<br>Boot Display<br>LCD Type<br>TV Standard | 12.5J<br>[7]<br>[3]<br>[3]<br>[ECC]<br>[Enabled]<br>[Disabled]<br>[Inabled]<br>[I6 Min]<br>[64]<br>[Enabled]<br>[32MB]<br>[AUTO]<br>[1]<br>[NTSC] | Menu Level ►                                       |
| †↓→+:Move Enter:Select +/<br>F5: Previous Values F6                                                                                                    | /PU/PD:Value F10:Save<br>: Fail-Safe Defaults                                                                                                    | ESC:Exit F1:General Help<br>F7: Optimized Defaults |

The panel type mapping is list below:

| BIOS panel type selection form |                                   |                  |                          |  |
|--------------------------------|-----------------------------------|------------------|--------------------------|--|
| For 18-bit color               |                                   | For 24-bit color |                          |  |
| NO.                            | Output format                     | NO.              | Output format            |  |
| 1                              | 640 x 480                         | 8                | 1024 x 768               |  |
| 2                              | 800 x 600                         | 9                | 1280 x 1024 Dual Channel |  |
| 3                              | 1024 x 768                        | 10               | 1400 x 1050 Dual Channel |  |
| 4                              | 1280 x 1024                       | 11               | 1600 x 1200 Dual Channel |  |
| 5                              | 1400 x 1050 Dual Channel @ 108Mhz | 13               | 1024 x 768 Dual Channel  |  |
| 6                              | 1400 x 1050 Dual Channel @ 122Mhz | 14               | 1920 x 1080 Dual Channel |  |
| 7                              | 1600 x 1200 Dual Channel          |                  |                          |  |
| 12                             | 1024 x 768 Dual Channel           |                  |                          |  |

### 2.10 < Ethernet Network Interface>

The **HS-870P** is integrated with Intel PRO/1000+ Gigabit Ethernet interface at the type of 10Base-T/100Base-TX/100Base-T auto-switching Ethernet with full duplex and IEEE 802.3U compliant. The **HS-870P** Ethernet interface is controlled by Intel 82540EM, and it provides the external RJ45 connector on rear I/O panel. The jumper **JLAN** can let you set to enable/disable onboard network function.

#### Connector: CN\_WOL

Type: onboard 3-pin (1 x 3) wafer connector

| Pin         | 1        | 2      | 3           |
|-------------|----------|--------|-------------|
| Description | WOL-Ctrl | Ground | +5V Standby |

Jumper: JLAN

Type: onboard 3-pin header

| 1-2 Enable Onboard LAN controller  |  |
|------------------------------------|--|
| 2-3 Disable Onboard LAN controller |  |

Default setting

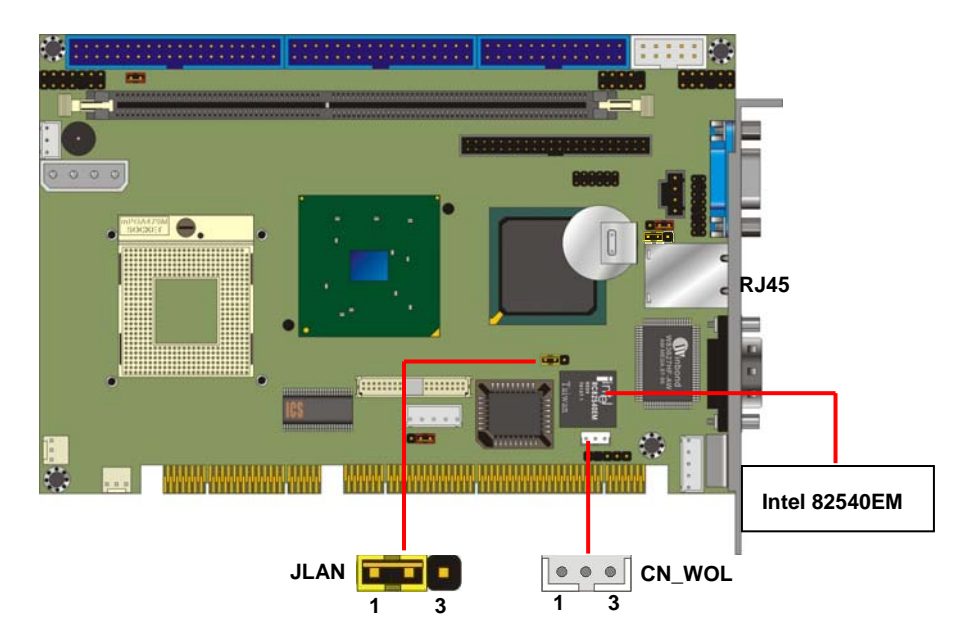

# 2.11 < Audio Interface>

HS-870P provides a stereo audio interface with Realtek ALC201A AC97 Codec. The **CN\_AUDIO** provides the interface to use attached audio cable, the **CDIN** can let you connect audio output from CD-ROM drives.

#### Connector: CN\_AUDIO

Type: 10-pin (2 x 5) 2.54-pitch header

| Pin | Description      | Pin | Description     |
|-----|------------------|-----|-----------------|
| 1   | Line – Right     | 2   | Ground          |
| 3   | Line – Left      | 4   | MIC             |
| 5   | MIC              | 6   | Ground          |
| 7   | N/C              | 8   | Line Out – Left |
| 9   | Line Out – Right | 10  | Ground          |

#### **Connector: CDIN**

Type: 4-pin header

| Pin | Description |  |
|-----|-------------|--|
| 1   | CD – Left   |  |
| 2   | Ground      |  |
| 3   | Ground      |  |
| 4   | CD – Right  |  |

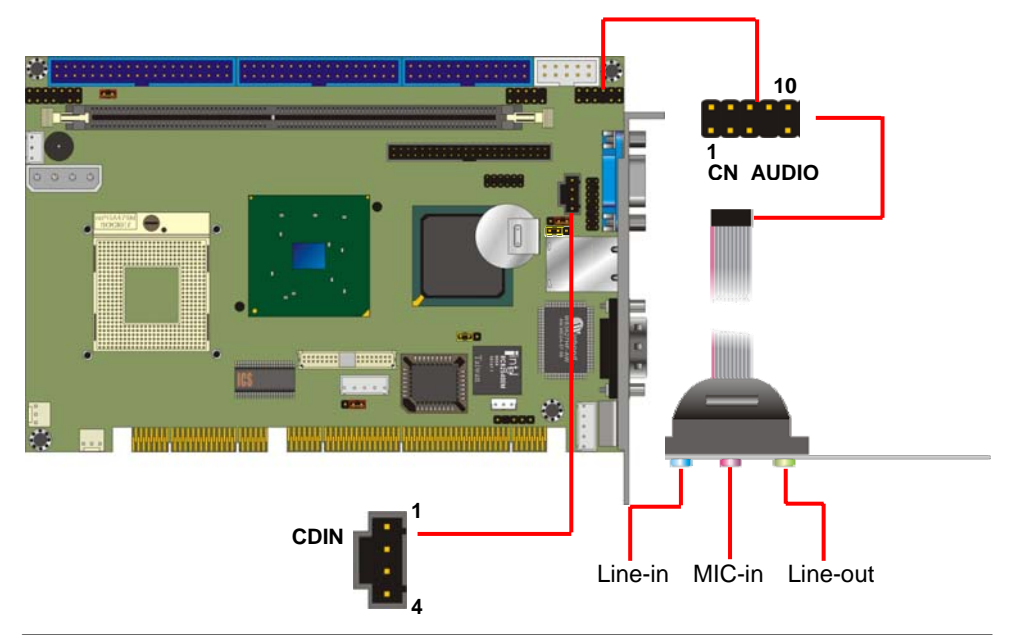

#### 2.12 <GPIO interface>

The board offers 8-bit digital I/O to customize its configuration to your control needs. For example, you may configure the digital I/O to control the opening and closing of the cash drawer or to sense the warning signal from a tripped UPS. The following is a detailed description of how the digital I/O is controlled via software programming.

| Conn  | Connector: CN_DIO                           |             |     |             |  |  |  |
|-------|---------------------------------------------|-------------|-----|-------------|--|--|--|
| Type: | Type: 12-pin (6 x 2) header (pitch = 2.0mm) |             |     |             |  |  |  |
| _     | Pin                                         | Description | Pin | Description |  |  |  |
|       | 1                                           | Ground      | 2   | Ground      |  |  |  |
|       | 3                                           | LGP0        | 4   | LGP4        |  |  |  |
|       | 5                                           | LGP1        | 6   | LGP5        |  |  |  |
| _     | 7                                           | LGP2        | 8   | LGP6        |  |  |  |
|       | 9                                           | LGP3        | 10  | LGP7        |  |  |  |
| _     | 11                                          | VCC         | 12  | +12V        |  |  |  |

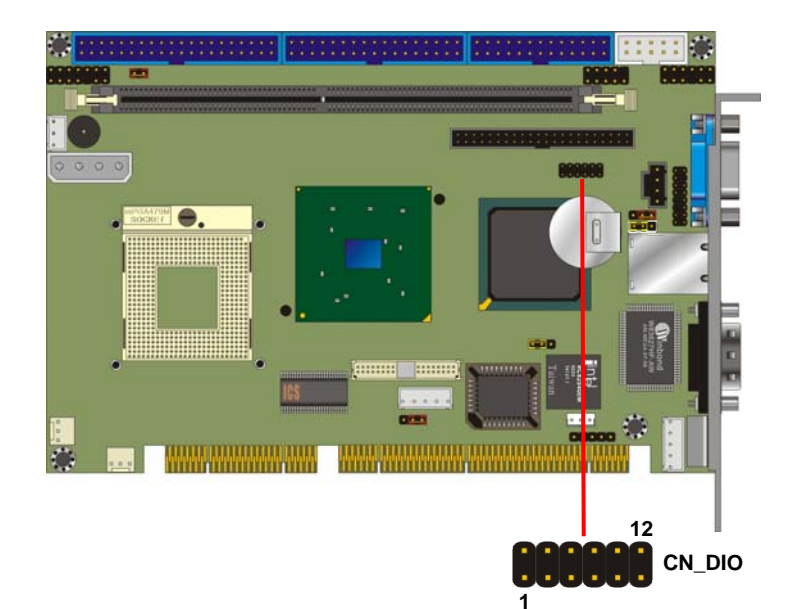

## 2.13 <Switch and Indicator>

The **JFRNT** provides front control panel of the board, such as power button, reset and beeper, etc.

#### Connector: JFRNT

Type: onboard 14-pin (2 x 7) 2.54-pitch header

| Function | Signal  | PI | IN | Signal  | Function |
|----------|---------|----|----|---------|----------|
|          | Vcc (+) | 1  | 2  | (+) Vcc | Dowor    |
| IDE LED  | Active  | 3  | 4  | N/C     | Power    |
| Posot    | Reset   | 5  | 6  | GND     | LED      |
| Resel    | GND     | 7  | 8  | Vcc     |          |
|          | N/C     | 9  | 10 | N/C     | Speaker  |
| Power    | PWRBT   | 11 | 12 | N/C     | Speaker  |
| Button   | 5VSB    | 13 | 14 | SPKIN   |          |

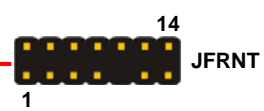

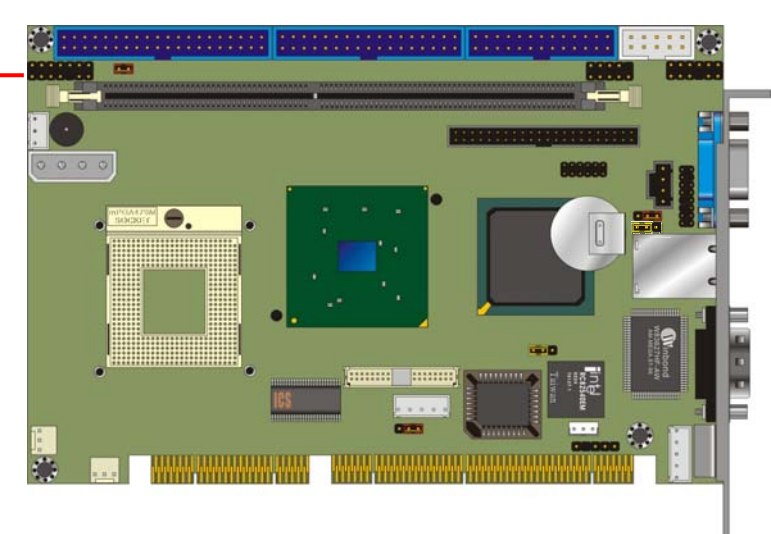

# Chapter 3 < Display Mode Setup>

This chapter shows you how to setup the display device under Windows OS.

#### Before you using your display device:

1. Check your software

Before you can use the display device properly, please install the VGA driver.

2. Check your hardware

Please setup the display device properly before you boot up the system.

#### For configure your Display device, please follow the instructions below:

1. Please lunch Display Properties.

| ackground Screen Saver App                                                                                                    | pearance   Web   Effects Settings                                                                                                    |
|----------------------------------------------------------------------------------------------------|----------------------------------------------------------------------------------------------------|
|                                                                                                    |                                                                                                    |
| 1                                                                                                    | 2                                                                                                    |
|                                                                                                    |                                                                                                    |
|                                                                                                    |                                                                                                    |
| Display:                                                                                                    |                                                                                                    |
| Display:<br>1. (Multiple Monitors) on Intel(R)                                                                                                 | 82852/82855 GM/GME Graphics Con 💌                                                                                                    |
| Display:<br>1. (Multiple Monitors) on Intel(R)<br>Colors                                                                                       | 82852/82855 GM/GME Graphics Con 💌                                                                                                    |
| Display:<br>1. (Multiple Monitors) on Intel(R)<br>Colors<br>True Color (32 bit)                                                                | 82852/82855 GM/GME Graphics Con 💌                                                                                                    |
| Display:<br>1. (Multiple Monitors) on Intel(R)<br>Colors<br>True Color (32 bit)                                                                | 82852/82855 GM/GME Graphics Con 💌                                                                                                    |
| Display:<br>1. (Multiple Monitors) on Intel(R)<br>Colors<br>True Color (32 bit)<br>Use this device as the primage<br>Extend my Windows desktop | 82852/82855 GM/GME Graphics Con<br>Screen area<br>Less — More<br>800 by 600 pixels<br>y monitor.<br>onto this monitor.                          |
| Display:<br>1. (Multiple Monitors) on Intel(R)<br>Colors<br>True Color (32 bit)                                                                | 82852/82855 GM/GME Graphics Con<br>Screen area<br>Less — More<br>800 by 600 pixels<br>y monitor.<br>onto this monitor.<br>Troubleshoot Advanced |

You would see two Graphics Controllers. If you connect two display devices, you would be able to setup each device for color bit and resolution.

☑ Use this device as the primary monitor.

This item can let you configure which device would be the primary if you connect two display devices.

Extend my Windows desktop onto this monitor.

This item can let you extend your Windows Desktop to second display device.

If you click the identify button, the screen will pop up the number sequence of your device.

| ՝ 🚔                                    |                                                                                     |                   |                 |
|----------------------------------------|-------------------------------------------------------------------------------------|-------------------|-----------------|
| My Documents Network and<br>Dial-up Co | Display Properties                                                                  | <u> 위</u> ×       |                 |
| 🛄 🦉                                    | Background   Screen Saver   Appearance   Web   E                                    | ffects Settings   |                 |
| My Computer 1.bmp                      | Drag the monitor icons to match the physic                                          | of your monitors. |                 |
| My Network<br>Places                   |                                                                                     |                   |                 |
| Recycle Bin                            | Display.                                                                            |                   |                 |
| RTIL<br>2180<br>RH8160                 | I. (Multiple Montors) on Intel(IP) 82852/8     Colors     True Color (32 bit)     S | Graphics Core 💌   |                 |
| <b>9</b>                               | Estend my Windows desktop onto this                                                 |                   |                 |
| GLOWELDG.                              | Identify Tr                                                                         | Advanced          |                 |
| -                                      | 0×                                                                                  | - Acchu           |                 |
| LANTEST.DAT                            |                                                                                     |                   |                 |
|                                        |                                                                                     |                   |                 |
| 🏦 Start 🛛 🚮 🚑 🖏 🗍                      | 1.bmp - Paint                                                                       |                   | 🍕 🔩 🔀 👌 3:43 PM |

For advanced display settings, please click Advanced... button and choose Intel(R) Extreme Graphics.

| (Multiple Monitors) and Intel(R) 82852/82855 GM/GME Graphi <mark>?</mark> 🗙 |
|-----------------------------------------------------------------------------|
| General Adapter Mahikarle Manitorshraubilisakabikag2853/                    |
| Color Management Signal Intel(R) Extreme Graphics                           |
| 9                                                                           |
| Intel(R) 82852/82855 GM/GME Graphics Controller                             |
| 6.13.10.3510                                                                |
| Visit Intel's Corporate Web Site                                            |
| http://www.intel.com                                                        |
| Download the Latest Intel Software and Drivers                              |
| http://support.intel.com/support/go/downloads                               |
| Access the Latest Support Help and Information                              |
| http://support.intel.com/                                                   |
| 🔽 Show Tray Icon                                                            |
| Graphics Properties                                                         |
| Intel <sup>®</sup> Extreme Graphics                                         |
| OK Cancel Apply                                                             |

Please click Graphics Properties button to enter the advanced setup.

#### HS-870P User's Manual

While you entering the Graphics Properties, you will see the options below:

| Intel(R) 82852/828 | 55 GM/GME Graphics  | Controller Proper     | ties <b>? X</b> |                                   |
|--------------------|---------------------|-----------------------|-----------------|-----------------------------------|
| Devices Color 9    | chemes Hot Keys Ro  | tation   OpenGL   In  | formation       |                                   |
|                    | Settings            |                       |                 |                                   |
| Monitor            | Colors              | True Color            |                 |                                   |
| Monitor            | Screen Area         | 800 by 600            |                 |                                   |
|                    | Scieen Alea         | 1000 07 000           |                 | This option can let you configure |
| Notebook           | Refresh Rate        | 60 Hz                 | <b>T</b>        | the CRT monitors for Colors,      |
|                    |                     |                       |                 | Sereen Area (Beachttian) and      |
| Intel(B) Dual      |                     |                       |                 | Screen Area (Resolution) and      |
| Display Clone      |                     |                       |                 | Refresh Rate.                     |
|                    |                     |                       |                 |                                   |
| Extended Desktop   |                     |                       |                 |                                   |
|                    |                     |                       |                 |                                   |
|                    |                     |                       |                 |                                   |
|                    |                     |                       |                 |                                   |
|                    | OK                  | Cancel                | Apply           |                                   |
|                    |                     |                       |                 | -                                 |
| Intel(R) 82852/828 | 55 GM/GME Graphics  | Controller Proper     | ties <b>?</b> X | 1                                 |
| Devices Color 9    | ichemes Hot Keys Ro | otation   OpenGL   In | nformation      |                                   |
|                    | Settings            |                       |                 |                                   |
| Monitor            | Colors              | True Color            |                 |                                   |
|                    | Screen Area         | 800 by 600            | <b></b>         |                                   |
|                    | JUCCHAICA           | 1000 0,000            |                 | This option can lot you configure |
| Notebook           |                     |                       |                 | This option can let you conligure |
|                    |                     |                       |                 | the LCD panel for Colors, Screen  |
|                    |                     |                       |                 | Area (Resolution) and Full Screen |
| Display Clone      | 🔽 Full S            | creen (No Border)     |                 | ontion                            |
|                    |                     |                       |                 |                                   |
| Extended Desktop   |                     |                       |                 |                                   |
|                    |                     |                       |                 |                                   |
|                    |                     |                       |                 |                                   |
|                    |                     |                       |                 |                                   |
|                    | OK                  | Cancel                | Apply           |                                   |

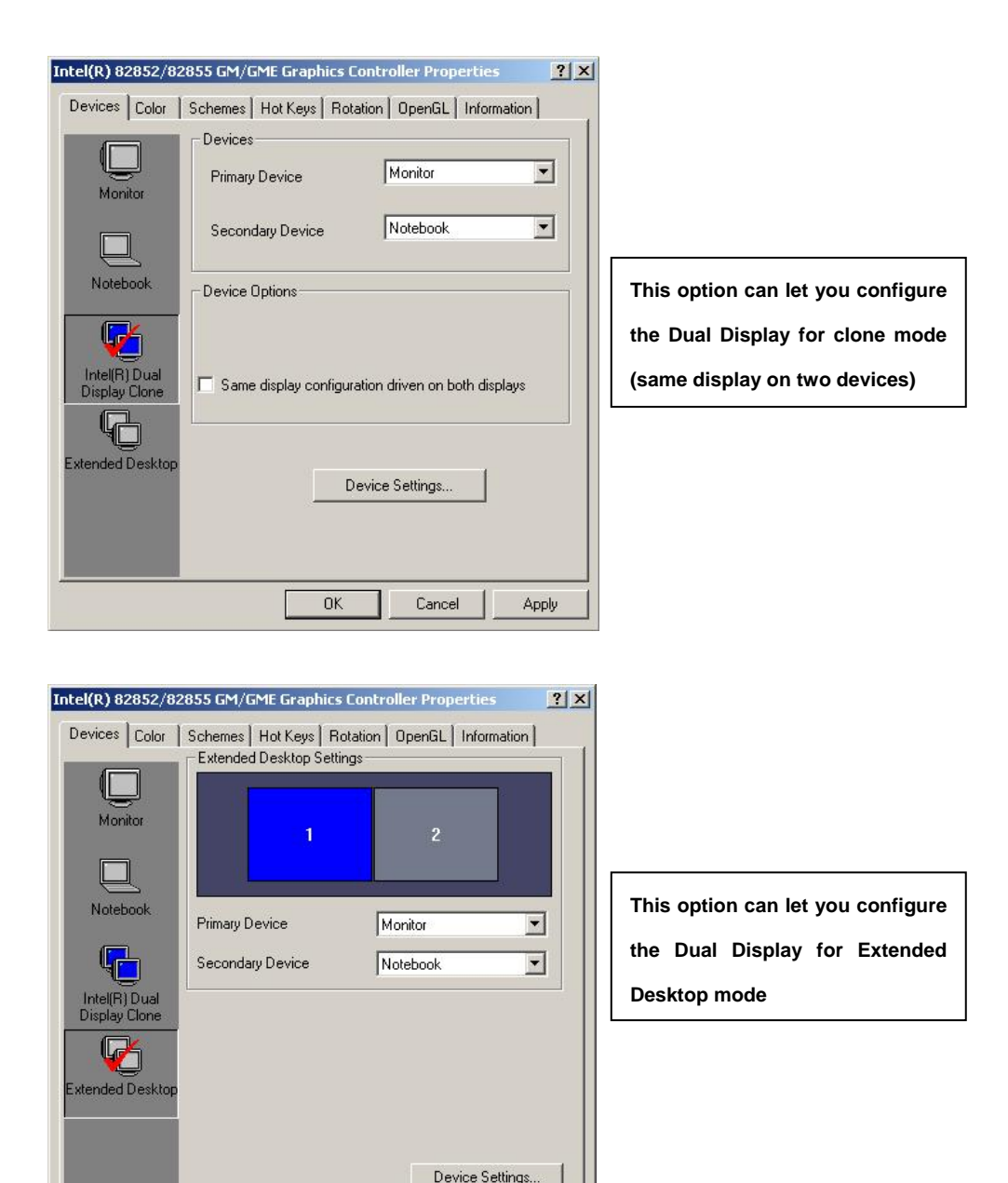

OK

Cancel

Apply

# Chapter 4 <BIOS Setup>

The single board computer uses the Award BIOS for the system configuration. The Award BIOS in the single board computer is a customized version of the industrial standard BIOS for IBM PC AT-compatible computers. It supports Intel x86 and compatible CPU architecture based processors and computers. The BIOS provides critical low-level support for the system central processing, memory and I/O sub-systems.

The BIOS setup program of the single board computer let the customers modify the basic configuration setting. The settings are stored in a dedicated battery-backed memory, NVRAM, retains the information when the power is turned off. If the battery runs out of the power, then the settings of BIOS will come back to the default setting.

The BIOS section of the manual is subject to change without notice and is provided here for reference purpose only. The settings and configurations of the BIOS are current at the time of print, and therefore they may not be exactly the same as that displayed on your screen.

To activate CMOS Setup program, press *<*DEL*>* key immediately after you turn on the system. The following message "Press DEL to enter SETUP" should appear in the lower left hand corner of your screen. When you enter the CMOS Setup Utility, the Main Menu will be displayed as **Figure 5-1**. You can use arrow keys to select your function, press *<*Enter*>* key to accept the selection and enter the sub-menu.

|                                                                                                    | 2월 전화에서 2월 20일 전화 국가 이 전 2월 2월 2월 2월 2일 - 19일 전 2월 2일 - 19일 전 2월 2일 - 19일 전 2월 2일 - 19일 전 2월 2일 - 19일 전 2월 2일 -                                  |  |  |  |  |  |  |
|----------------------------------------------------------------------------------------------------|----------------------------------------------------------------------------------------------------|--|--|--|--|--|--|
| <ul> <li>Standard CMOS Features</li> <li>Advanced BIOS Features</li> <li>Advanced Chipset Features</li> <li>Integrated Peripherals</li> </ul> | <ul> <li>Frequency/Voltage Control</li> <li>Load Fail-Safe Defaults</li> <li>Load Optimized Defaults</li> <li>Set Supervisor Password</li> </ul> |  |  |  |  |  |  |
| <ul> <li>Power Management Setup</li> <li>PnP/PCI Configurations</li> <li>PC Health Status</li> </ul>                                          | Set User Password<br>Save & Exit Setup<br>Exit Without Saving                                                                                    |  |  |  |  |  |  |
| Esc : Quit F9 : Menu in BIOS<br>F10 : Save & Exit Setup<br>Time, Date, Ha                                                                     | Esc : Quit F9 : Menu in BIOS ↑↓→← : Select Item<br>F10 : Save & Exit Setup<br>Time, Date, Hard Disk Type                                         |  |  |  |  |  |  |

#### Figure 5-1 CMOS Setup Utility Main Screen

... JDIOC CMOC C.t... U43134

(This Page is Left for Blank)

(This Page is Left for Blank)

# Appendix A <I/O ports pin assignment>

# A.1 <IDE Port>

#### Connector: IDE1

2 40 1 39

Type: 40-pin (20 x 2) box header

| Pin | Description     | Pin | Description    |
|-----|-----------------|-----|----------------|
| 1   | Reset           | 2   | Ground         |
| 3   | D7              | 4   | D8             |
| 5   | D6              | 6   | D9             |
| 7   | D5              | 8   | D10            |
| 9   | D4              | 10  | D11            |
| 11  | D3              | 12  | D12            |
| 13  | D2              | 14  | D13            |
| 15  | D1              | 16  | D14            |
| 17  | D0              | 18  | D15            |
| 19  | Ground          | 20  | VCC            |
| 21  | REQ             | 22  | Ground         |
| 23  | IOW-/STOP       | 24  | Ground         |
| 25  | IOR-/HDMARDY    | 26  | Ground         |
| 27  | IORDY/DDMARDY   | 28  | IDESEL         |
| 29  | DACK-           | 30  | Ground         |
| 31  | IRQ             | 32  | N/C            |
| 33  | A1              | 34  | CBLID          |
| 35  | A0              | 36  | A2             |
| 37  | CS0 (MASTER CS) | 38  | CS1 (SLAVE CS) |
| 39  | LED ACT-        | 40  | Ground         |

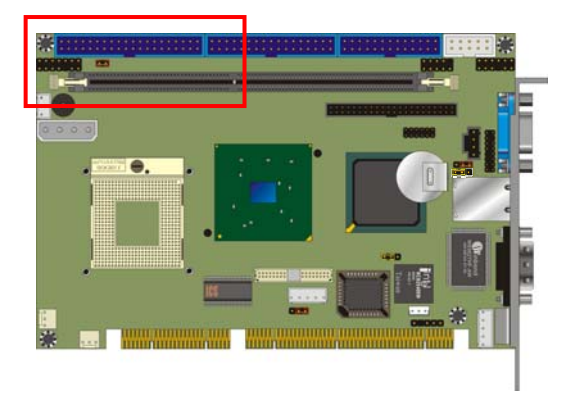

#### Connector: IDE2

Type: 44-pin (22 x 2) box header

| • | • |  |  |  |  | • | • |  | • |  |  |
|---|---|--|--|--|--|---|---|--|---|--|--|
|   |   |  |  |  |  |   |   |  |   |  |  |

| Pin | Description   | Pin | Description |
|-----|---------------|-----|-------------|
| 1   | Reset         | 2   | Ground      |
| 3   | D7            | 4   | D8          |
| 5   | D6            | 6   | D9          |
| 7   | D5            | 8   | D10         |
| 9   | D4            | 10  | D11         |
| 11  | D3            | 12  | D12         |
| 13  | D2            | 14  | D13         |
| 15  | D1            | 16  | D14         |
| 17  | D0            | 18  | D15         |
| 19  | Ground        | 20  | N/C         |
| 21  | REQ           | 22  | Ground      |
| 23  | IOW-/STOP     | 24  | Ground      |
| 25  | IOR-/HDMARDY  | 26  | Ground      |
| 27  | IORDY/DDMARDY | 28  | Ground      |
| 29  | DACK-         | 30  | Ground      |
| 31  | IRQ           | 32  | N/C         |
| 33  | A1            | 34  | SD          |
| 35  | A0            | 36  | A2          |
| 37  | CS1           | 38  | CS3         |
| 39  | ASP1          | 40  | Ground      |
| 41  | Vcc           | 42  | Vcc         |
| 43  | Ground        | 44  | Ground      |

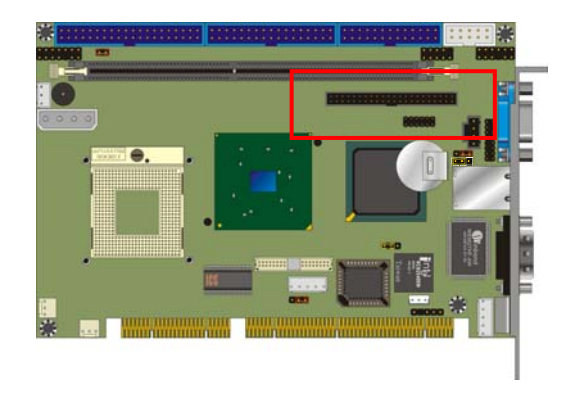

#### Appendix A

34

::

33

# A.2 <Floppy Port>

| Connector: | FDD |
|------------|-----|
|            |     |

Type: 34-pin (2 x 17) 2.54-pitch header

| Pin | Description | Pin | Description            |
|-----|-------------|-----|------------------------|
| 1   | Ground      | 2   | DRIVE DENSITY SELECT 0 |
| 3   | Ground      | 4   | DRIVE DENSITY SELECT 1 |
| 5   | Ground      | 6   | N/C                    |
| 7   | Ground      | 8   | INDEX-                 |
| 9   | Ground      | 10  | MOTOR ENABLE A-        |
| 11  | Ground      | 12  | DRIVER SELECT B-       |
| 13  | Ground      | 14  | DRIVER SELECT A-       |
| 15  | Ground      | 16  | MOTOR ENABLE B-        |
| 17  | Ground      | 18  | DIRECTION-             |
| 19  | Ground      | 20  | STEP-                  |
| 21  | Ground      | 22  | WRITE DATA-            |
| 23  | Ground      | 24  | WRITE GATE-            |
| 25  | Ground      | 26  | TRACK 0-               |
| 27  | Ground      | 28  | WRITE PROTECT-         |
| 29  | Ground      | 30  | READ DATA-             |
| 31  | Ground      | 32  | HEAD SELECT-           |
| 33  | Ground      | 34  | DISK CHANGE-           |

2

1

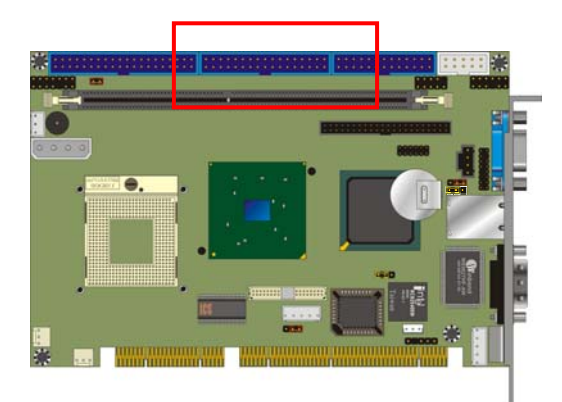

# A.3 < Parallel Port>

#### Connector: LPT

Type: 26-pin (2 x 13) 2.54-pitch box header

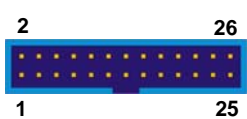

| Pin | Description  | Pin | Description   |
|-----|--------------|-----|---------------|
| 1   | STROBE-      | 14  | AUTO FEED-    |
| 2   | D0           | 15  | ERROR-        |
| 3   | D1           | 16  | INITIALIZE-   |
| 4   | D2           | 17  | SELECT INPUT- |
| 5   | D3           | 18  | Ground        |
| 6   | D4           | 19  | Ground        |
| 7   | D5           | 20  | Ground        |
| 8   | D6           | 21  | Ground        |
| 9   | D7           | 22  | Ground        |
| 10  | ACKNOWLEDGE- | 23  | Ground        |
| 11  | BUSY         | 24  | Ground        |
| 12  | PAPER EMPTY  | 25  | Ground        |
| 13  | SELECT+      | 26  | N/C           |

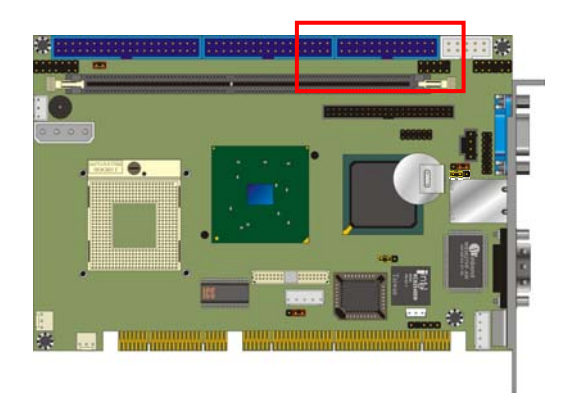

# A.4 <Serial Port>

#### A.4.1 <External DB9 COM>

#### Connector: COM1

Type: 9-pin D-sub male connector on bracket

| Pin | Description | Pin | Description |
|-----|-------------|-----|-------------|
| 1   | DCD         | 6   | DSR         |
| 2   | SIN         | 7   | RTS         |
| 3   | SO          | 8   | CTS         |
| 4   | DTR         | 9   | RI          |
| 5   | Ground      |     |             |
|     |             |     |             |

#### A.4.2 <Internal COM2>

Connector: CN\_COM2

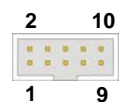

| <b>F</b> | 40     | (0 5)   | 0.54       | I      |
|----------|--------|---------|------------|--------|
| i ype:   | 10-pin | (2 X 5) | 2.54-pitch | neader |

| Pin | Description | Pin | Description |
|-----|-------------|-----|-------------|
| 1   | DCD         | 2   | SIN         |
| 3   | SO          | 4   | DTR         |
| 5   | Ground      | 6   | DSR         |
| 7   | RTS         | 8   | CTS         |
| 9   | RI          | 10  | N/C         |

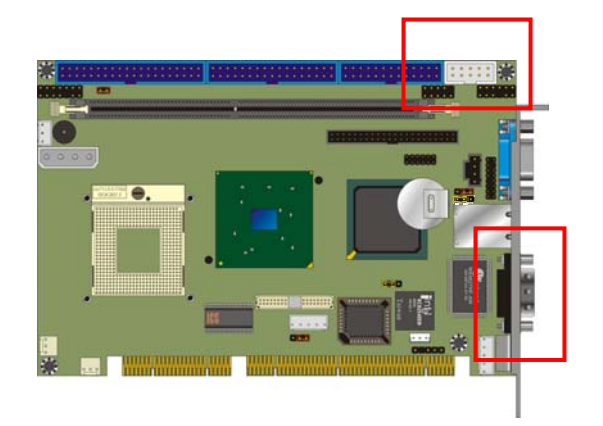

# A.5 <USB Port>

|--|

# Connector: CN\_USB

Type: 10-pin (2 x 5) header for dual USB Ports

| 2 |   |   | 10 |
|---|---|---|----|
| - |   |   |    |
|   | • | • |    |
| 1 |   |   | 9  |

| Pin | Description | Pin | Description |
|-----|-------------|-----|-------------|
| 1   | VCC         | 2   | VCC         |
| 3   | Data0-      | 4   | Data1-      |
| 5   | Data0+      | 6   | Data1+      |
| 7   | Ground      | 8   | Ground      |
| 9   | Ground      | 10  | N/C         |

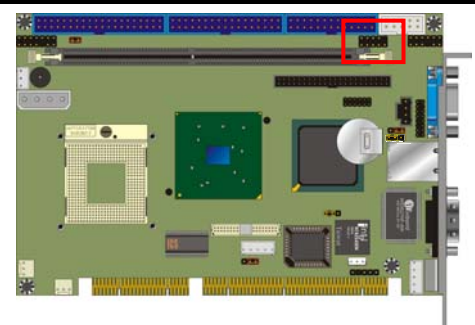

# A.6 <IrDA Port>

| С  | onnector:  | CN_IR                                  |   |
|----|------------|----------------------------------------|---|
| Ту | /pe: 5-pin | (1 x 5) 2.54-pitch header for SIR Port | 1 |
|    | Pin        | Description                            |   |
|    | 1          | VCC                                    |   |
|    | 2          | N/C                                    |   |
|    | 3          | IRRXD                                  |   |
|    | 4          | Ground                                 |   |
|    | 5          | IRTXD                                  |   |

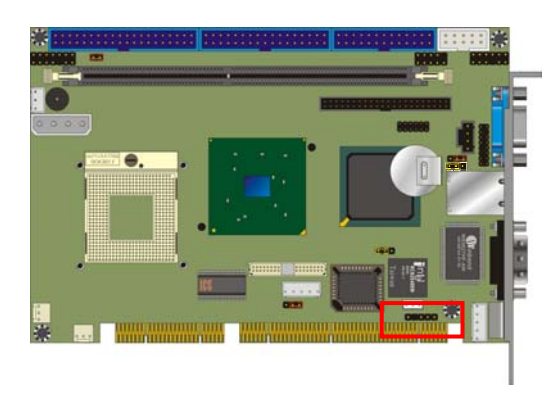

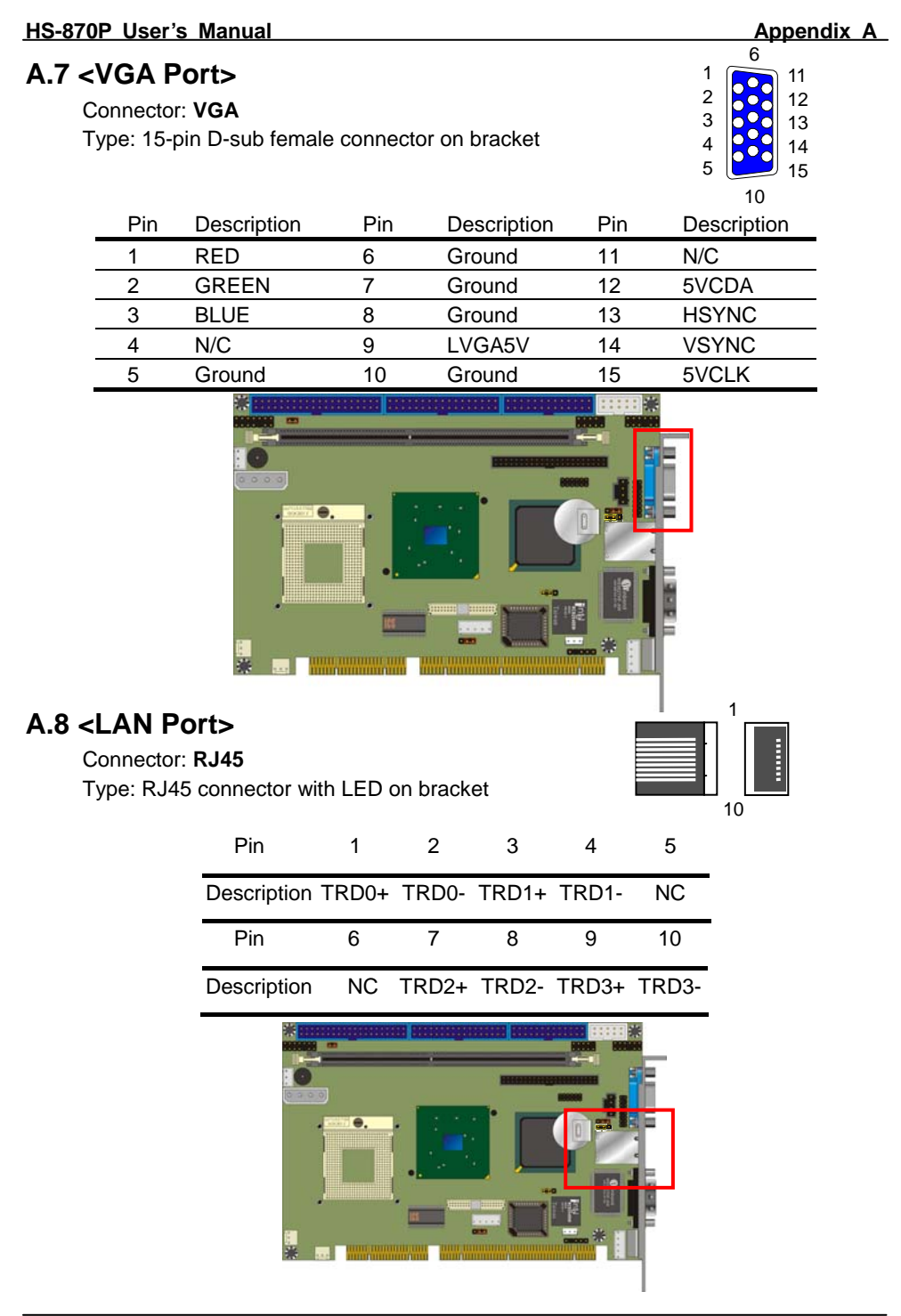

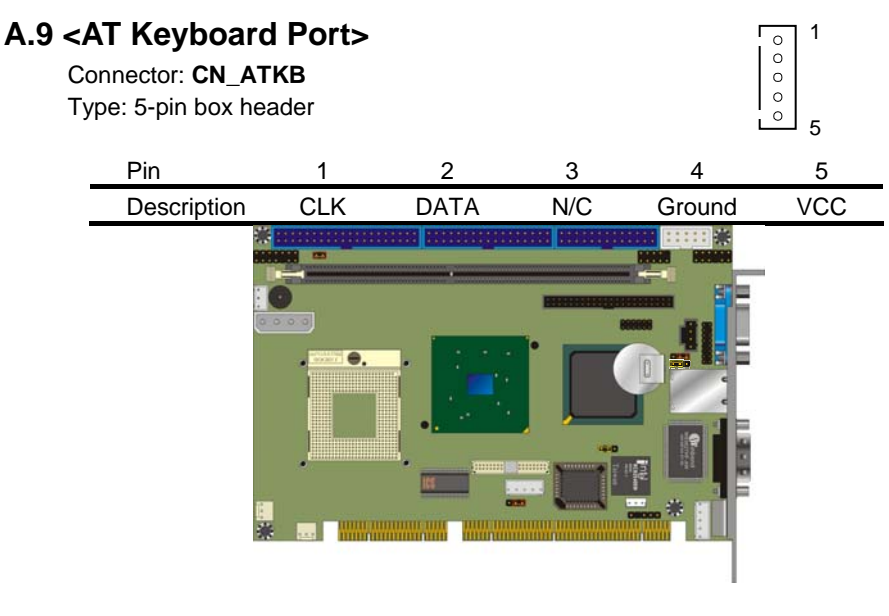

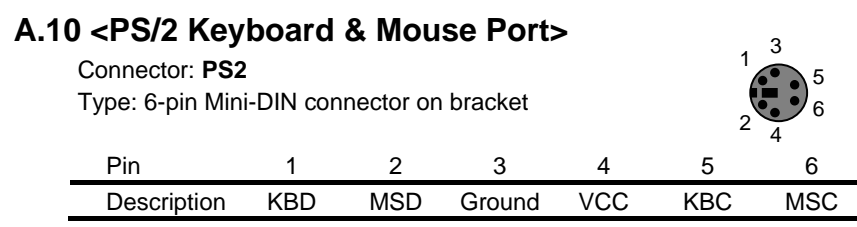

Note: The PS/2 connector supports standard PS/2 keyboard directly or both PS/2 keyboard and mouse through the PS/2 Y-type cable. The cable is the standard on packing list.

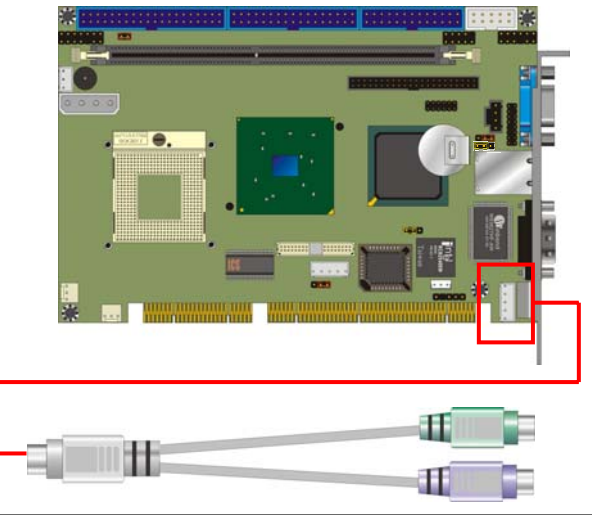

# Appendix B <Flash BIOS>

#### B.1 BIOS Auto Flash Tool

The board is based on Award BIOS and can be updated easily by the BIOS auto flash tool. You can download the tool online at the address below:

http://www.award.com http://www.commell.com.tw/support/support.htm

File name of the tool is "awdflash.exe", it's the utility that can write the data into the BIOS flash ship and update the BIOS.

#### **B.2 Flash Method**

- 1. Please make a bootable floppy disk.
- 2. Get the last .bin files you want to update and copy it into the disk.
- 3. Copy awardflash.exe to the disk.
- 4. Power on the system and flash the BIOS. (Example: C:/ awardflash XXX.bin)
- 5. Re-star the system.

Any question about the BIOS re-flash please contact your distributors or visit the web-site at below:

http://www.commell.com.tw/support/support.htm

#### (This Page is Left for Blank)

# Appendix C < Watchdog Timer Programming Guide>

WDT source from : WinBond 83627HF (1) General Description Winbond has a WDT feature inside its chip. We implement its function into our circuit . There are many configuration Registors (CR) in 83627HF. The following sequence must be followed for CR programming : (\*1) Enter the extended function mode (\*2) Configure the configuration registers (\*3) Exit the extended function mode EFER : Extended Function Enable Registers.( EFER=2Eh in our system ) EFIR : Extended Function Index Register. (Same addr. with EFER.) EFDR : Extended Function Data Register. (Located at addr. [EFIR +1]) For instance : (\*1) Enter extended function mode MOV DX.2EH MOV AL,87H CLL ; disable interrupt OUT DX,AL JMP \$+2 OUT DX.AL STL ; enable interrupt (\*2) Configurate logical device 1, configuration register CRF0 MOV DX.2EH MOV AL,07H OUT DX.AL ; point to Logical Device Number Register MOV DX.2FH MOV AL,01H OUT DX,AL ; select logical device 1 MOV DX.2EH MOV AL.0F0H OUT DX,AL MOV DX.2FH MOV AL.3CH OUT DX.AL : update CRF0 of LD0 with value 3Ch (\*3) Exit extended function mode MOV DX,2EH MOV AL.0AAH OUT DX,AL The Configuration Register (CR) Definition :

```
** Chip (Global) Control Register (CCR): CR02 -->CR2F.
       CR07 = Logical Device Number Register (LDNR)
    ** Logical Device 0 ( LD0 ) = FDC, with CR: CR30 -->CRF5.
       When LDNR (= CR07) = 00h, you can program the CR30 -- CRF5
       related to FDC feature .
    ** Logical Device 1 (LD1) = Parallel Port.with CR :CR30 -->CRF0.
    ** LD2 = UART A ( Serial Port 1) ,with CR :CR30 -->CRF0.
    ** LD3 = UART B (Serial Port 2), with CR :CR30 -->CRF1.
    ** LD5 = KBC ,with CR :CR30 -->CRF0.
    ** LD6 = CIR ,with CR :CR30 -->CR70.
    ** LD7 = GAME PORT.MIDI PORT & GP I/O Port I.with CR :CR30 -->CRF2.
    ** LD8 = GP I/O Port II.with CR :CR30 -->CRF7.
    ** LD9 = GP I/O Port III.with CR :CR30 -->CRF3.
    ** LDA = ACPI.with CR :CR30 -->CRFF.
    ** LDB = HARDWARE MONITOR, with CR : CR30 --> CRF0
(2) Related CR for WDT programming
                       ; [0] for WDT function (via Pin89)
         CR2B-Bit 4
         LD8-CRF5-Bit 3: Select WDT count time
                          0 = second.
                          1 = minute
         I D8-CRF6
                         ; WDT time-out period ,
                          00h = disabled
                          01h = 1 second/minute.
                          02h = 2 seconds/minutes.
                          03h = 3 seconds/minutes.
                          04h = 4 seconds/minutes.
                          05h = 5 seconds/minutes.
                           .....
                          FEh = 254 seconds/minutes.
                          FFh = 255 seconds/minutes.
                    When writing a non-zero value to LD8-CRF6, this
                    value will be loaded into WDT counter and start
                    to count down .Read this register can not get the
                    WDT time-out period ( the orginal one written into
                    ), but the current value in WDT counter.
                   Enable and Refresh WDT : program LD8-CRF6 a
                                                    non-zero value.
                   Disable WDT : program LD8-CRF2 with 00h .
         LD8-CRF7- Bit 4 : WDT Status
                           1 = WDT time-out happened
```

0 = WDT counting .

LD8-CRF7- Bit[3..0] : Select IRQ resource for WDT time-out ( Setting of 2 selects SMI )

(3) WDT Programmimg guide

Step 1. Enter extended function mode as mentioned as above.

Step 2. Program WDT related CR.

(2-1) CR2B-b[4]P[0] ; Set pin output as WDT function (2-2) CR07-P08h : Point to LD8

(2-3) CRF6-Pxyh

; Program WDT time-out period and start

count down . xy = 00 ; No WDT time-out and counting

xy = 01 ; WDT time-out = 30 sec. and starts counting .

.....

(2-4) Read CRF7-b4 if needed ; 0 : WDT counting

1: WDT time-out happened

Step 3. Exit extended function mode as mentioned as above.

```
Example (ENABLE WDT AND SET WDT time-out = 5 minutes)
```

Step 1.

MOV DX,2EH MOV AL,87H CLL ; disable interrupt OUT DX,AL JMP \$+2 OUT DX.AL STL ; enable interrupt Step 2. MOV DX,2Eh MOV AL.2BH OUT DX.AL MOV DX.2Fh IN AL.DX ; READ CR2B AND AL,0EFH MOV AH,AL MOV DX.2Eh MOV AL.2BH OUT DX.AL MOV DX.2Fh MOV AL,AH OUT DX.AL ; CR2B-b[4]P[0] MOV DX.2Eh MOV AL,07H OUT DX,AL ; point to Logical Device Number Register

MOV DX.2Fh MOV AL,08H OUT DX,AL ; select logical device 8 MOV DX,2Eh MOV AL.0F5H OUT DX,AL MOV DX,2Fh IN AL,DX ; OR AL,08h ; SELECT MINUTE MOV AH.AL MOV DX.2Eh MOV AL,0F5h OUT DX,AL MOV DX,2Fh MOV AL,AH OUT DX,AL MOV DX,2Eh ; SETTING 5 MINUTES MOV AL,0F6h ; ( LD8-CRF6-P05h ) OUT DX,AL MOV DX,2Fh MOV AL,05h OUT DX,AL Step 3 . Exit extended function mode MOV DX.2Eh MOV AL,0AAH OUT DX,AL **REMARK:** \*\*\*\* I/O PORT 2Eh --> Index port for programming CR. 2Fh --> Data port for programming CR . \*\*\*\* LD8-CRF6-P05h : Program CR index F6h of Logical Device 8 with the value "05h".

# **Contact Information**

Any advice or comment about our products and service, or anything we can help you please don't hesitate to contact with us. We will do our best to support you for your products, projects and business.

#### Taiwan Commate Computer Inc. 19F., No.94, Sec. 1, Xintai 5th Rd., Xizhi Dist., New Taipei City Address 22102, Taiwan TEL +886-2-26963909 FAX +886-2-26963911 Website http://www.commell.com.tw info@commell.com.tw (General Information) E-Mail tech@commell.com.tw (Technical Support) Facebook https://www.facebook.com/pages/Taiwan-Commate-Computer-Inc/547993955271899 Twitter https://twitter.com/Taiwan Commate Commell is our trademark of industrial PC division

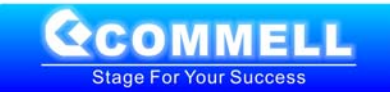